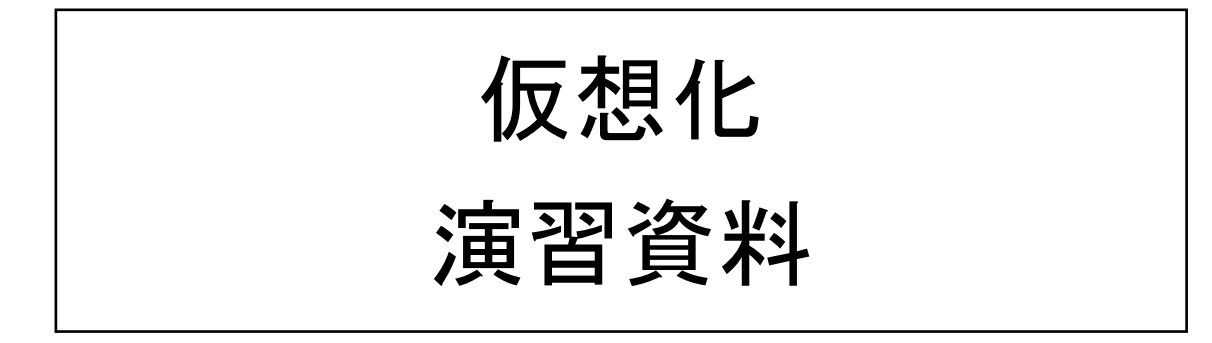

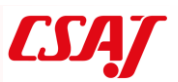

演習の前に

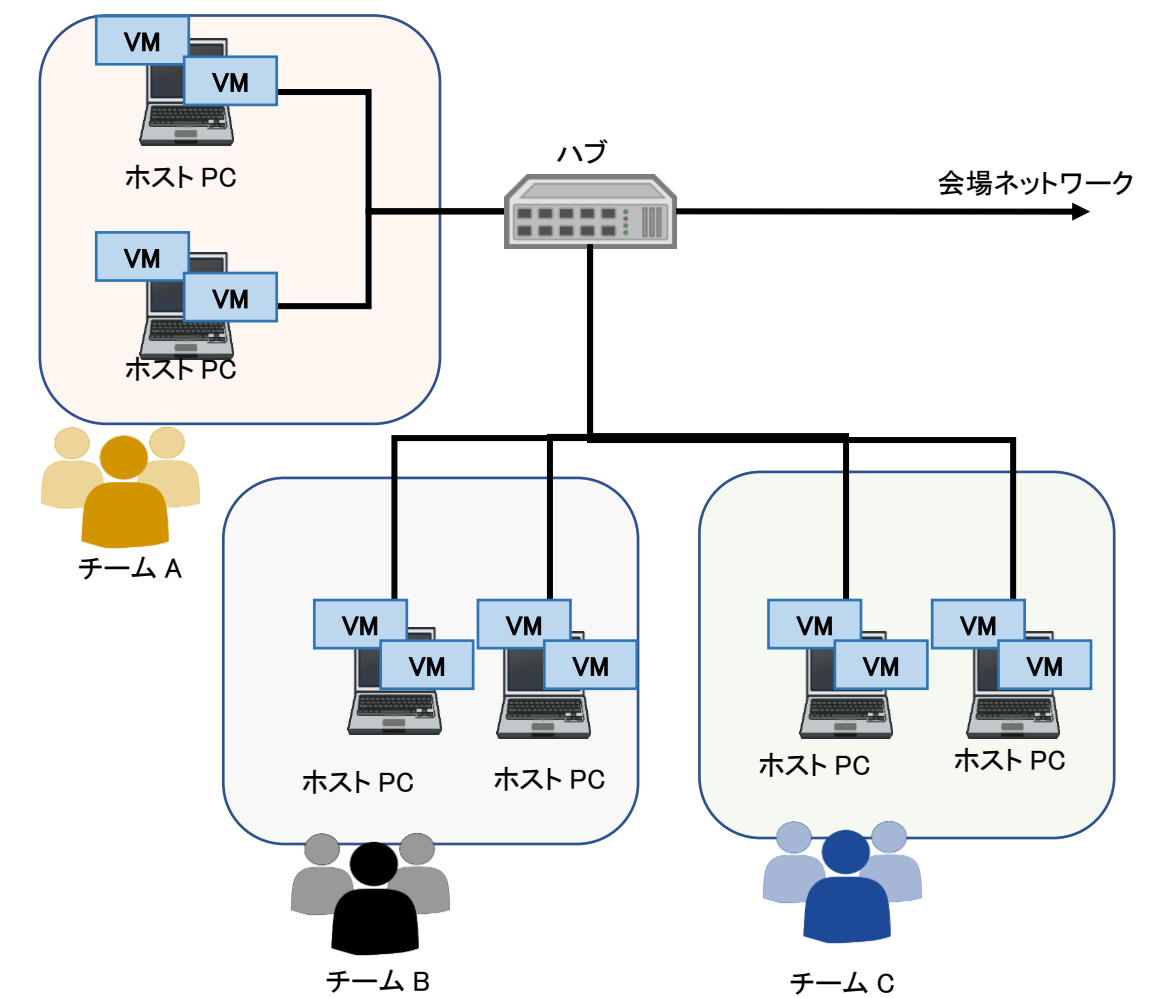

仮想化では、以下のネットワークトポロジで演習を行います。

数人で1つのチームを組み、クライアントPCとサーバを操作します。サーバにはWindows 10上に仮想化アプリケーションを、クライアントにはWindows10を使用します。サーバに は仮想マシン(VM)を構築し、そのVMをクライアントPCから接続して演習を行います。

仮想化演習は手順とその結果を確認しながら行うため、別途模範解答はありません。

# 演習1 VirtualBox のインストール

### ① Oracle VM VirtualBox

Oracle VM VirtualBox は、仮想化ソフトウェアパッケージのひとつです。既存の OS(ホ スト OS)上にアプリケーションの一つとしてインストールされ、その中に追加の OS(ゲ スト OS)を実行させることができます。

サポートされるホスト OS は、Linux、macOS、Windows OS 等であり、ゲスト OS として FreeBSD、Linux、OpenBSD、OS/2 Warp、Windows、Mac OS X Server、Solaris 等、x86/x64 アーキテクチャの OS であれば基本的に動作します。

流れとして、ホスト OS の Windows に Virtual Box をインストールし、そこにゲスト OS を インストールしていきます。その後、別の端末からもネットワーク経由で操作できること を体験してもらいます。

② VirtualBox インストール

Windows 10 がインストールされたサーバ機に対して、VirtualBox のインストールイメー ジをダウンロードします。

URL: https://www.virtualbox.org/

(インターネット検索で virtualbox と検索すれば、該当ページにたどり着くことが可能 です)

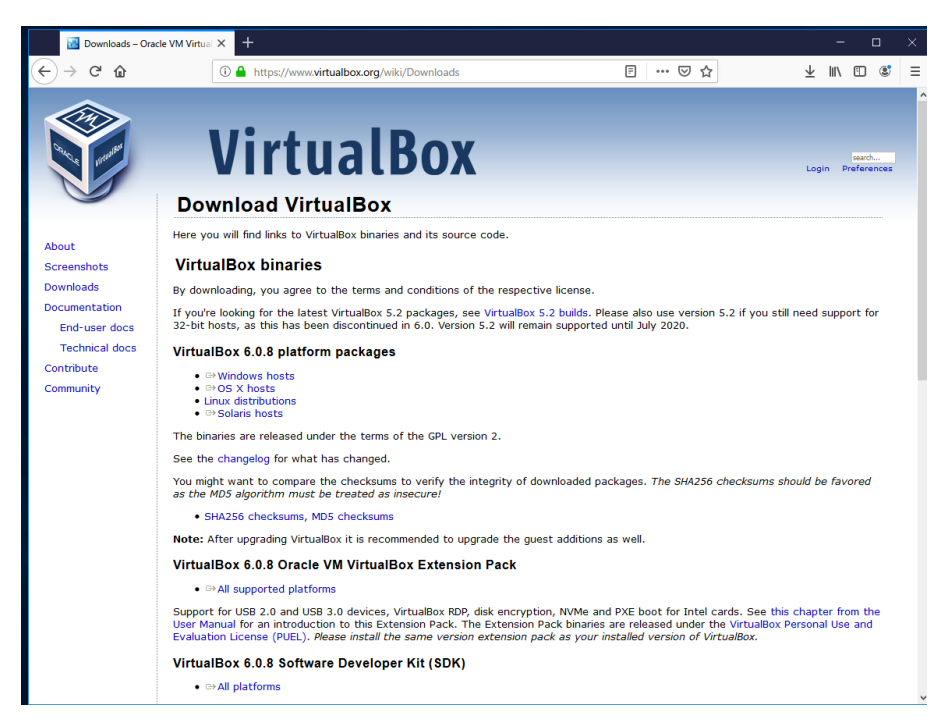

トップページにある、"VirtualBox 6.0.8 platform packages" の欄にある "Windows hosts"から、Windows 用のインストーラをダウンロードします。 また、後ほど拡張パックも併せてインストールするため、"VirtualBox 6.0.8 Oracle VM VirtualBox Extension Pack"の欄にある"All supported platforms"も併せてダウンロ ードしておきます。

※ VirtualBox 6.0.8 は 2019/05/13 にリリースされたものです。

ダウンロードが完了したら、"VirtualBox-6.0.8-130520-Win.exe"を展開し、インスト ーラを起動します。

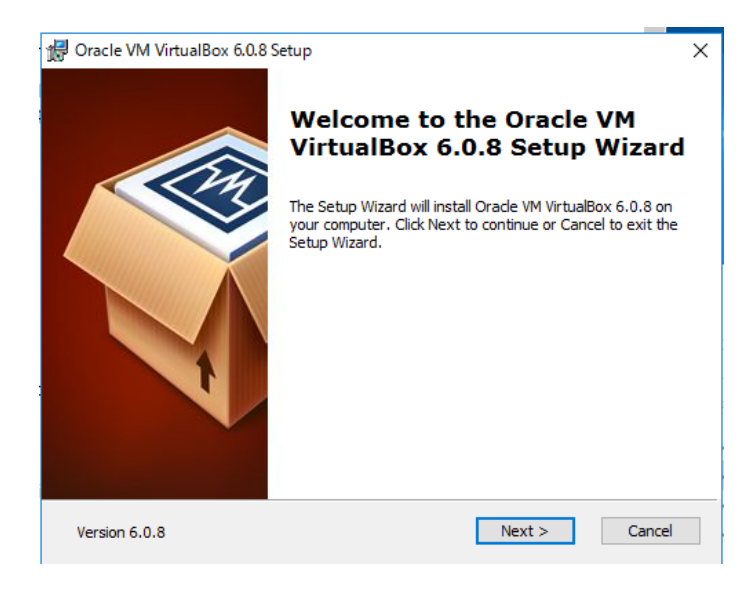

# セットアップウィザードに従ってインストールを進めていきます。 特に設定を変更する必要はなく、[Next >]を押して順番に進めていきます。

|                       | ox didio occup             |                          | ~                |
|-----------------------|----------------------------|--------------------------|------------------|
| ustom Setup           |                            |                          |                  |
| Select the way you    | want features to be instal | ed.                      |                  |
|                       |                            |                          |                  |
| Click on the icons in | n the tree below to change | the way features will be | a installed.     |
|                       | tualBox Application        |                          | Devi C O O       |
|                       | VirtualBox USB Suppor      | t application.           | IBOX 6.0.8       |
|                       | VirtualBox Networking      |                          |                  |
|                       | VirtualBox Bridg           | This feature req         | uires 235MB on   |
|                       | ■ VirtualBox Python 2.x    | Su subfeatures sele      | ected. The       |
| <                     | _                          | > subfeatures req        | uire 928KB on yo |
|                       |                            |                          |                  |
| Location: C:¥P        | rogram Files¥Oracle¥Virtua | Box¥                     | Browse           |
|                       | -                          |                          | browse           |
|                       |                            |                          |                  |
|                       |                            |                          |                  |

スタートメニューやショートカットをデスクトップに表示する場合は、"Custom Setup" の項目にチェックをいれて、[Next >]に進みます(原則、そのまま進めてもらってOK です)。

| 🖟 Oracle VM VirtualBox 6.0.8 Setup       |                    | ×  |
|------------------------------------------|--------------------|----|
| Custom Setup                             |                    |    |
| Select the way you want features to be i | installed.         |    |
|                                          |                    |    |
| Please choose from the options below:    |                    |    |
| Create start menu entries                |                    |    |
| Create a shortcut on the desktop         |                    |    |
| Create a shortcut in the Quick Launch    | 1 Bar              |    |
| Register file associations               |                    |    |
|                                          |                    |    |
|                                          |                    |    |
|                                          |                    |    |
| Version 6.0.8                            | < Back Next > Canc | el |
|                                          |                    |    |

"Warning: Network Interfaces" と出ますが、ネットワーク接続がリセットされ、一時 的にネットワークが切断されるための警告です。特に問題ありませんので、[Yes]を選 択します。

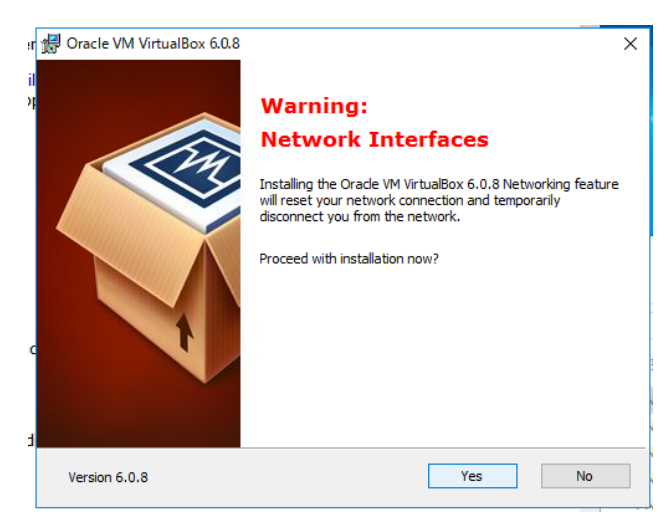

インストールの準備ができると、次の画面になります。[Install]を選んでインストールを開始します。

| 😽 Oracle VM VirtualBox 6.0.8 Setup                                                  |                                                                                                  | × |
|-------------------------------------------------------------------------------------|--------------------------------------------------------------------------------------------------|---|
| Ready to Install                                                                    |                                                                                                  |   |
| The Setup Wizard is ready to begin                                                  | the Custom installation.                                                                         |   |
|                                                                                     |                                                                                                  |   |
|                                                                                     |                                                                                                  |   |
| Click Install to begin the installation<br>installation settings, click Back. Click | <ol> <li>If you want to review or change any of your<br/>k Cancel to exit the wizard.</li> </ol> |   |
|                                                                                     |                                                                                                  |   |
|                                                                                     |                                                                                                  |   |
|                                                                                     |                                                                                                  |   |
|                                                                                     |                                                                                                  |   |
|                                                                                     |                                                                                                  |   |
|                                                                                     |                                                                                                  |   |
|                                                                                     |                                                                                                  |   |
|                                                                                     |                                                                                                  |   |
|                                                                                     |                                                                                                  |   |
| Version 6.0.8                                                                       | < Back Install Cancel                                                                            |   |
|                                                                                     |                                                                                                  |   |

インストールの途中で USB コントローラのインストールが求められることがありますが、 続けて[インストール]を選択します。

| 臣 Windows 친キュリティ                                                                                  | ×                                            |
|---------------------------------------------------------------------------------------------------|----------------------------------------------|
| このデバイス ソフトウェアをインストールしますか?                                                                         |                                              |
| 名前: Oracle Corporation ユニバーサル シリアル バス コントローラ<br>そ行元: Oracle Corporation                           |                                              |
| <ul> <li>✓ "Oracle Corporation" からのソフトウェアを常に信頼する</li> <li>インストール(I)</li> <li>インストール(I)</li> </ul> | ない(N)                                        |
| <ul> <li>信頼する発行元からのドライバーソフトウェアのみをインストールしてください。安全にインストールできるデバイフ<br/>アを判断する方法</li> </ul>            | <u>(                                    </u> |

インストールが完了すると、"Oracle VM VirtualBox 6.0.8 installation is complete."と表示されます。[Finish]を選択して、インストーラを終了します。

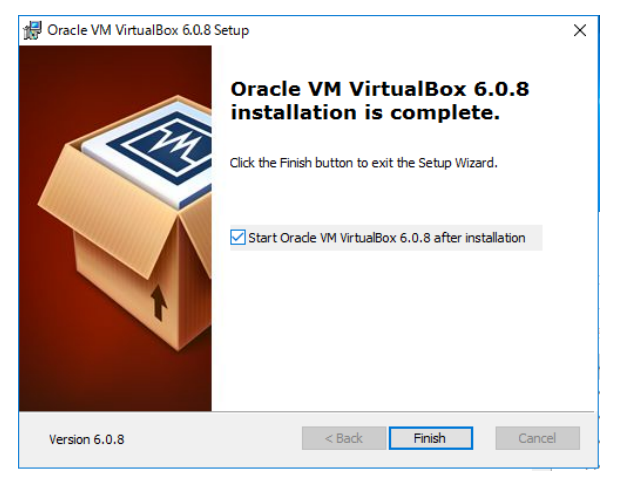

インストールに成功し、VirtualBox を起動すると、下記のような画面が出てきます。 (ペンギンが目印)

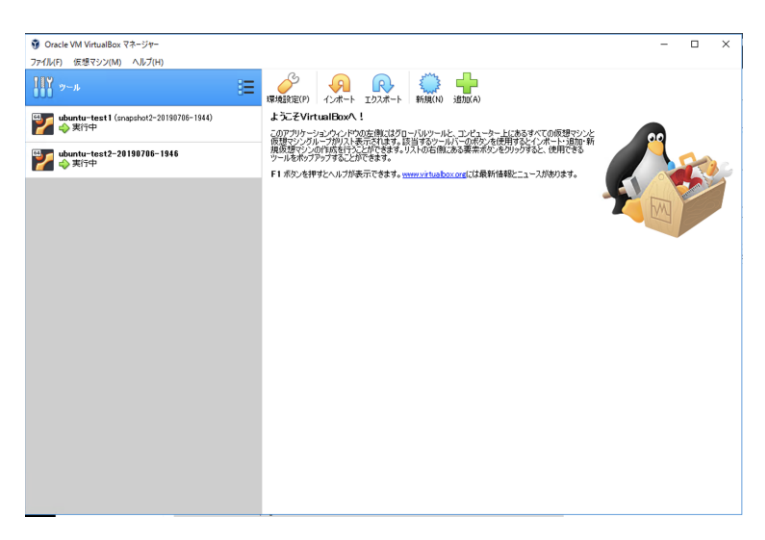

③拡張パックのインストール

必要最低限の動作を行う場合、拡張パックの導入は必須ではないのですが、利用を便利に する機能が多く備わっていますので、導入しておきましょう。

たとえば、外付けハードディスクの利用やリモートデスクトップによる遠隔制御、ホスト 側に接続されている Web カメラの利用、シームレスモード、ゲスト仮想ディスク暗号化の ような機能が備わっています。

VirtualBox 本体のインストールが完了すると、②でダウンロードした"VirtualBox 6.0.8 Oracle VM VirtualBox Extension Pack"のインストールが可能になっています(ファイ ルの関連付けが完了しています)。当該フォルダを開き、ダブルクリックして展開します (例ではダウンロードフォルダに入っています)。

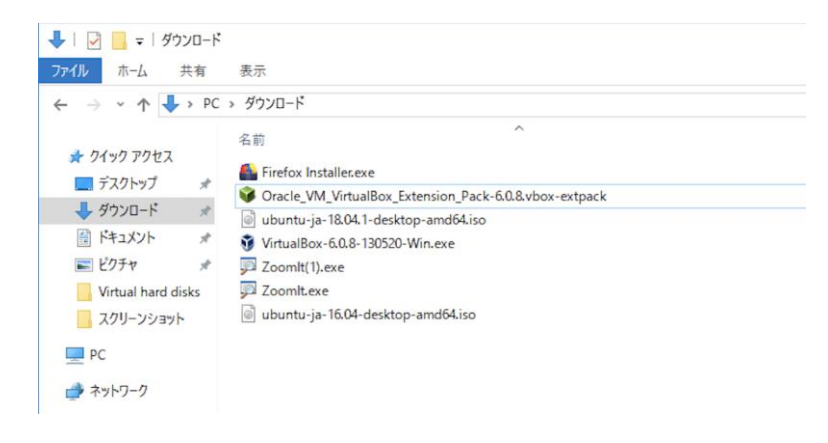

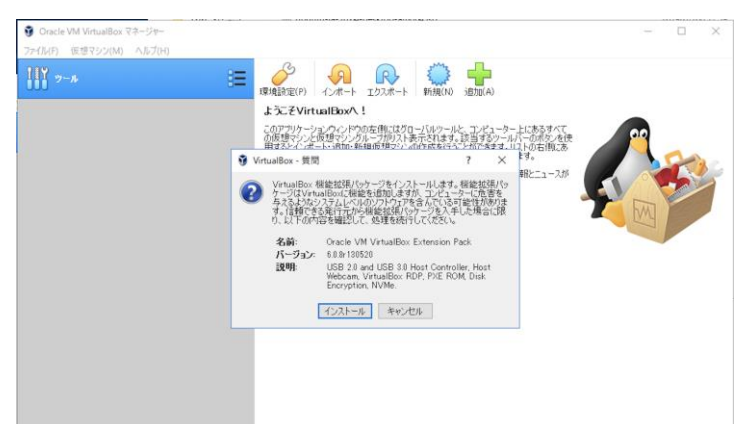

拡張パックのインストールが始まります。内容を確認し、[インストール]を選択します。

ライセンス条項が表示されますので、内容を確認の上、[同意します]を選択します。

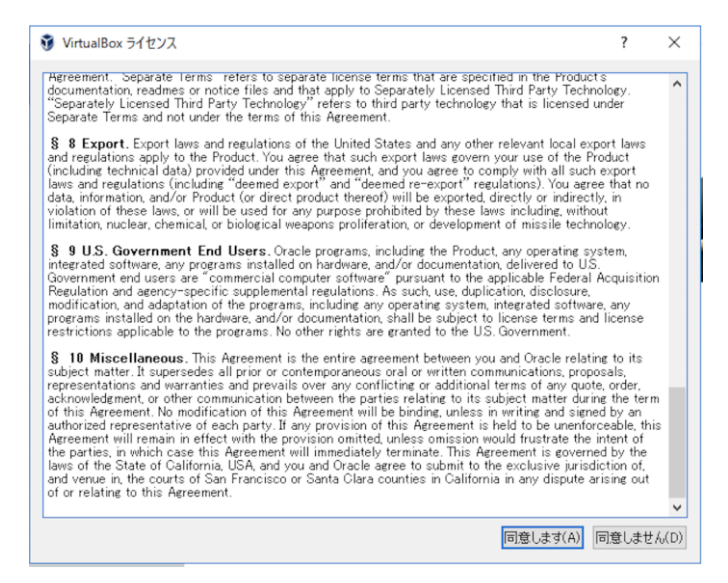

拡張パックのインストールが完了すると、「機能拡張パッケージ Oracle VM VirtualBox Extension Pack のインストールに成功しました。」と表示されます。確認の後、[ OK ]を 選択します。

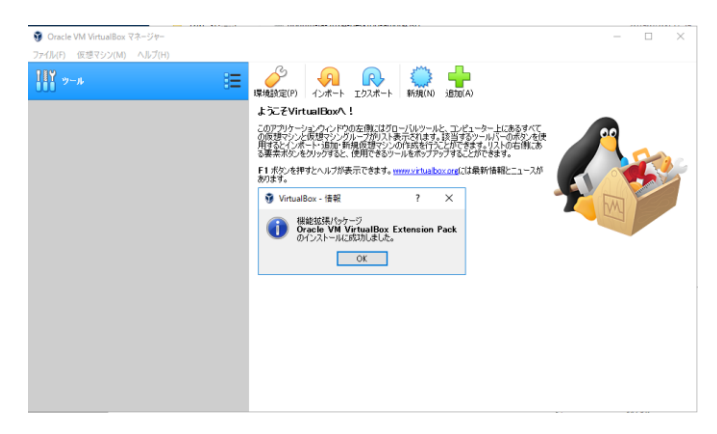

# 演習2仮想マシンの設定

代表的な Linux ディストリビューションの Ubuntu Desktop による仮想マシンを設定して試 します。インストール済のホスト OS に、Ubuntu Desktop 用の仮想マシンの領域を作成しま す。

VirtualBox メインメニューの「追加」を選択し、仮想マシンの領域を作成します。 その後、マシン名等を決定します。

| Ξ                 | 。<br>環境設定(P)                        | <b>ク</b><br>インポート      | <b>ア</b><br>エクスポート  | 新規(N)                 | <b>山</b><br>追加(A)    |             |
|-------------------|-------------------------------------|------------------------|---------------------|-----------------------|----------------------|-------------|
|                   |                                     |                        |                     |                       | ?                    | ×           |
| ← 仮え              | 見マシンの作成                             |                        |                     |                       |                      |             |
| 名前                | iとオペレーティ                            | ングシステ                  | Д                   |                       |                      |             |
| 新し(<br>ング5<br>定す) | い仮想マシンの記<br>ノステムのタイプをう<br>るのに使われます。 | 述名と保存フ<br>選択してくださ<br>。 | はルダーを指定<br>い。入力した名i | し、インストー<br>前はVirtualE | ・ルするオペレ・<br>Boxでこのマシ | ーティ<br>ンを特  |
|                   | 名前: ubun                            | tu-test 1              |                     |                       |                      |             |
| マシン               | フォルダー: 📙 (                          | C:¥Users¥Ad            | ministrator¥Vi      | rtualBox VI           | Ms                   | $\sim$      |
|                   | タイプ(T): Linu:                       | ĸ                      |                     |                       | •                    | 54 <b>)</b> |
| 13-               | -ジョン(V): Ubur                       | ntu (64-bit)           |                     |                       | •                    |             |
|                   |                                     |                        |                     |                       |                      |             |
|                   |                                     |                        |                     |                       |                      |             |
|                   |                                     | エキスパ                   | ートモード(E)            | )次へ(N)                | キャン                  | セル          |

ここでは、以下のように設定します。

| 項目       | 内容                  |
|----------|---------------------|
| 仮想マシンの名前 | ubuntu-test1 など(任意) |
| マシンフォルダー | (任意)                |
| タイプ      | Linux               |
| バージョン    | Ubuntu (64-bit)     |

 ※ バージョンを設定する際に 64bit が選択できない可能性があります。これは、ホスト 0S 側が 64bit0S であっても、ホスト端末の BIOS レベルで仮想化オプションを 0FF にして いる場合が考えられます。64bit が選択できない場合は、ホスト 0S を再起動し、 BIOS (UEFI)を立ち上げて、拡張メニューから、仮想化オプションを有効にしてください。 (主な箇所としては、 VT-d (Virtualization Technology)等の名称が相当します。) ここでは、メモリーサイズの割り当てを 4096MB (4GB) に設定します。

|                                          | ?     | ×   |
|------------------------------------------|-------|-----|
| ← 仮想マシンの作成                               |       |     |
| メモリーサイズ                                  |       |     |
| この仮想マシンに割り当てるメモリー(RAM)の容量をメガバイト単位す<br>い。 | で選択して | くださ |
| 必要なメモリーサイズは <b>1024</b> MBです。            |       |     |
|                                          | 4096  | MB  |
| 4 MB 16384 MB                            |       |     |
|                                          |       |     |
|                                          |       |     |
|                                          |       |     |
|                                          |       |     |
| )汝へ(N)                                   | キャン   | セル  |

仮想マシンのハードディスクを 10GB に設定します。設定項目を「仮想ハードディスクを 作成する」にします。

|                                                                  |                                    | ? ×             |
|------------------------------------------------------------------|------------------------------------|-----------------|
| ← 仮想マシンの作成                                                       |                                    |                 |
| ハードディスク                                                          |                                    |                 |
| 新しいマシンに仮想ハードディスクを割り当て<br>ドディスクファイルを作成するか、リストから選<br>かの場所から指定できます。 | ることができます。その場合()<br>択またはフォルダーアイコンを( | は新しいハー<br>使用してほ |
| 複雑なストレージの設定をする場合は、この<br>してからマシン設定で変更を加えてください。                    | ステップをスキップしてマシンを                    | 一度作成            |
| 必要なハードディスクのサイズは10.00 GB                                          | です。                                |                 |
| ○ 仮想ハードディスクを追加しない(D)                                             |                                    |                 |
| ● 仮想ハードディスクを作成する(C)                                              |                                    |                 |
| ○ すでにある仮想ハードディスクファイルを使                                           | ē用する(U)                            |                 |
| 空                                                                |                                    | - 🖂             |
|                                                                  | 作成                                 | キャンセル           |

ハードディスクのタイプを指定します。

- VDI (VirtualBox Disk Image) … VirtualBox 専用のディスクイメージ形式です。
- VHD (Virtual Hard Disk) … Hyper-V (Windows での仮想化技術)用のディスクイメ ージ形式です。
- VMDK (Virtual Machine Disk) … VMwareのvSphereで利用するディスクイメージ 形式です。

これらはいずれも互換性があります。今回は、"VDI"を選択します。

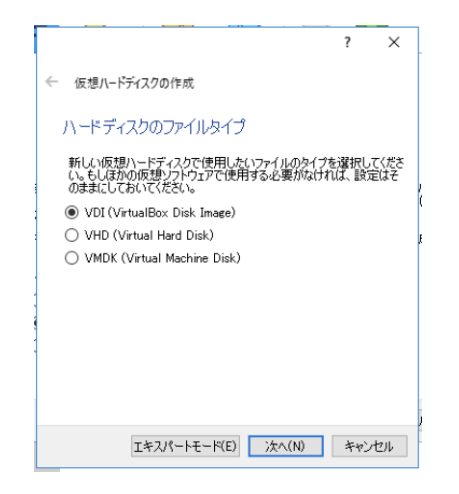

ストレージのタイプを選択します。

- 可変サイズ … ハードディスクファイルは固定サイズを上限として、使用した文だけの領域を消費します。
- ・ 固定サイズ … 必要分を未使用であっても確保しますが、高速にアクセスできます。 ここでは「可変サイズ」を選択し、[次へ]に進みます。

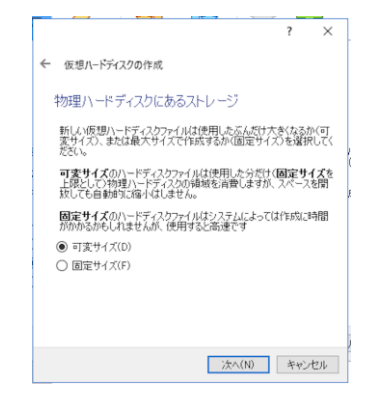

仮想ハードディスクファイルの設置場所を選択します。特に希望がなければ、そのまま [作成]を選択して次に進みます。

|                                                                |                 | ?           | ×          |
|----------------------------------------------------------------|-----------------|-------------|------------|
| ↓ 仮想ハードディスクの作成                                                 |                 |             |            |
| ファイルの場所とサイズ                                                    |                 |             |            |
| 新しい仮想ハードディスクファイルの名前を下の<br>フォルダーアイコンをクリックしてファイルを作成する<br>してください。 | ボックス(こ<br>5別のフォ | 入力す<br>ルダー? | るか、<br>を選択 |
| ninistrator¥VirtualBox VMs¥ubuntu-test1¥u                      | buntu-te        | est1.vd     | i 🗔        |
| 仮想ハードディスクのサイズをメガバイト単位で1<br>サイズは仮想マシンがハードディスクに置くことが<br>上限です。    | 皆定してく<br>できるファ  | ださい。<br>イルデ | この<br>ータの  |
|                                                                | _               | 10.         | 00 GB      |
| 4.00 MB 2.00 T                                                 | В               |             |            |
|                                                                |                 |             |            |
|                                                                |                 |             |            |
|                                                                |                 |             |            |
|                                                                |                 |             |            |

完了すると、仮想マシンの領域を作成することができます。いわゆる、OS を未インストー ル状態のマシンが出来上がっている状態です。初回は、何かしらのイメージから起動し、イ ンストール作業を行います。予め[設定]からディスクイメージを認識させる方法もありま すが、ディスクイメージを認識させていない場合は、起動ハードディスクをどのようにする のか聞かれますので、そのまま[起動]を選択し、仮想マシンを起動させます。

|                                                                                                    | ③ Oracle VM VirtualBox マネージャー  |
|----------------------------------------------------------------------------------------------------|--------------------------------|
| 000 <sup>ツール</sup><br>新規(N) 設定(S) 破棄 起動(T)                                                                                                    | 「アイル(ト」 仮想マンク(M) ヘルノ(H)        |
| FigUre 設定SS 部業 起動T      FigUre 設定SS 部業 起動T      FigUre 設定SS 部業 起動T      P      P | www.etest1<br>② ● 電利力<br>注<br> |

起動ディスクを問われますので、事前に準備している Ubuntu Desktop のイメージファイル を利用して、インストールを実施します。

ここでは Ubuntu 16.04 "ubuntu-ja-16.04-desktop-amd64.iso"を利用します。 (ディスクイメージがない場合は、インターネットからもダウンロード可能です。)

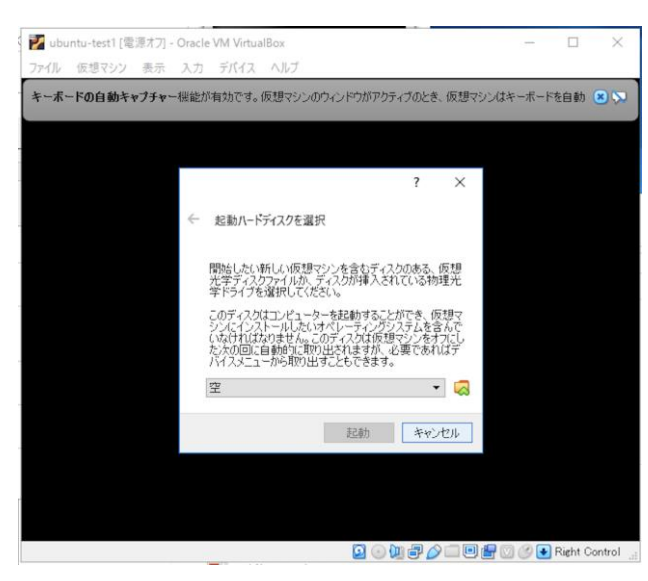

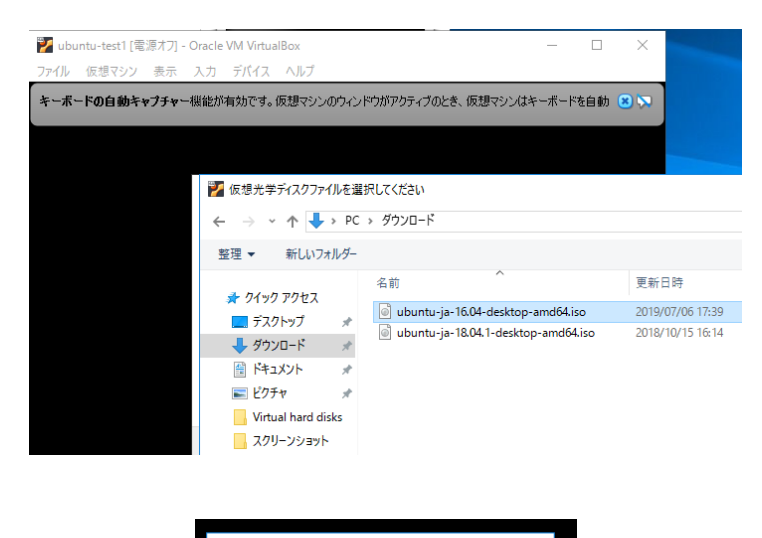

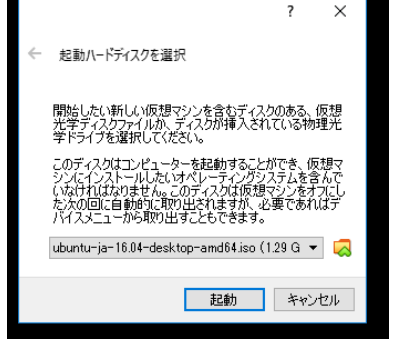

インストール終了後、再起動しますが、シャットダウンに失敗して無反応になることがあり ます。その時は VirtualBox から強制的に仮想マシンの電源を切って再起動してかまいませ ん。再起動後、Ubuntu Desktop が正常に使えることを確認し、ネットワークが接続できる ことを下記の項目で確認します。

I VMのターミナルから、ホストに ping が成功する

- ロ ホストから WI に ping が成功する
- I VM のブラウザから Google などの外部 Web サイトへアクセスできる

また、標準のインストールでは、ゲスト OS がホスト OS から孤立した環境として存在しま すが、たとえば、ホスト OS の(Windows の)フォルダとゲスト OS の(Ubuntu の)ディレ クトリの紐づけや、マウスポインタの統合、クリップボードの共有、自動ログイン等が可 能となります。

ここでは、ファイル操作を簡単にするため、ゲスト OS とホスト OS のフォルダを紐付ける 作業を行います。Ubuntu 側で、Terminal を開き、次のコマンドを入力します。

(VirtualBox Guest Additions をインストール)

\$ sudo apt install virtualbox-guest-dkms

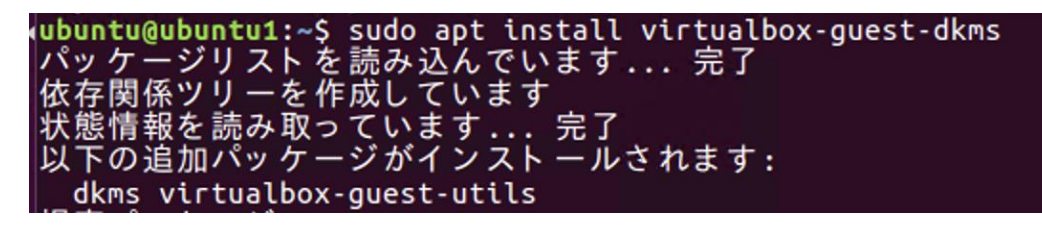

DKMS: install completed. systemd (229-4ubuntu21.21) のトリガを処理しています ... ureadahead (0.100.0-19) のトリガを処理しています ... ubuntu@ubuntu1:~\$ VirtualBox マネージャーで設定したいゲスト OS を選択し、[設定]→[共有フォルダー]を 選択します。

| リール                                                                                      |       |                                                                                                    |                      | <b>(作</b> 成(T)                                  | []]<br>削除(D) | (R) | <b>(P)</b><br>プロパティ(P) | く<br>クローン(C) | (S) | ₩<br>破棄 表 | →<br>¬,(H) |    |   |
|------------------------------------------------------------------------------------------|-------|----------------------------------------------------------------------------------------------------|----------------------|-------------------------------------------------|--------------|-----|------------------------|--------------|-----|-----------|------------|----|---|
| Y ubuntu-test1 ()<br>→ 実行中                                                               | 😟 ubu | intu-test1 - 設定                                                                                                    |                      |                                                 |              |     |                        |              |     |           |            | ?  | × |
| <ul> <li>Wountu-test2-2</li> <li>W 電源オフ</li> <li>Wountu-test3</li> <li>W 電源オフ</li> </ul> |       | <ul> <li>一般</li> <li>システム</li> <li>システム</li> <li>ディスプレイ</li> <li>ストレージ</li> <li>オーディオ</li> <li>ネットワーク</li> <li>シリアルポート</li> <li>シリアルポート</li> <li>リリアルポート</li> <li>リリアルポート</li> <li>リリアルポート</li> <li>ユーザーインターフェース</li> </ul> | 共有723<br>4前 //<br>-B | <b>フォルダ</b> 〜<br>レダー(F)<br>ス<br>「フォルダー<br>予約な共有 | フォルダー        |     |                        |              |     | アクセス権     | 自動マウント     | 場所 |   |

ここでは、例として Windows のデスクトップに準備したフォルダを共有フォルダに指定します。

| 😟 共有フォルダ       | ーの追加                   | ?         | ×          |
|----------------|------------------------|-----------|------------|
| ,<br>フォルダーのパス: | nistrator¥Desktop¥mour | nt-test-v | vin $\sim$ |
| フォルダー名:        | mount-test-win         |           |            |
|                | 🗌 読み込み専用(R)            |           |            |
|                | 🗌 自動マウント(A)            |           |            |
| マウントポイント       |                        |           |            |
|                | 🗌 永続化する(M)             |           |            |
|                |                        |           |            |
|                |                        |           |            |
|                | OK                     | キャン       | セル         |

| 共有フォルダー                         |                                                    |       |        |    |  |  |  |
|---------------------------------|----------------------------------------------------|-------|--------|----|--|--|--|
| 共有フォレター(F)                      |                                                    |       |        |    |  |  |  |
| 名前 共有フォルダー                      | パス                                                 | アクセス権 | 自動マウント | 場所 |  |  |  |
| ✓ 一時的な共有フォルタ・<br>mount-test-win | -<br>C:¥Users¥Administrator¥Desktop¥mount-test-win | 完全    |        |    |  |  |  |

マウントポイントを更新するため、ホスト OS (Ubuntu) を再起動します。その後、ホスト OS 側の Terminal で次のコマンドを入力します。

(VirtualBox Guest Additions をインストール)

\$ mkdir mnt-test
\$ sudo mount -t vboxsf mount-test-win mnt-test
(sudo mount -t vboxsf [Windows 側の共有フォルダ名(VirtualBox で設定したもの)] [Ubuntu 側のディレクトリ名]

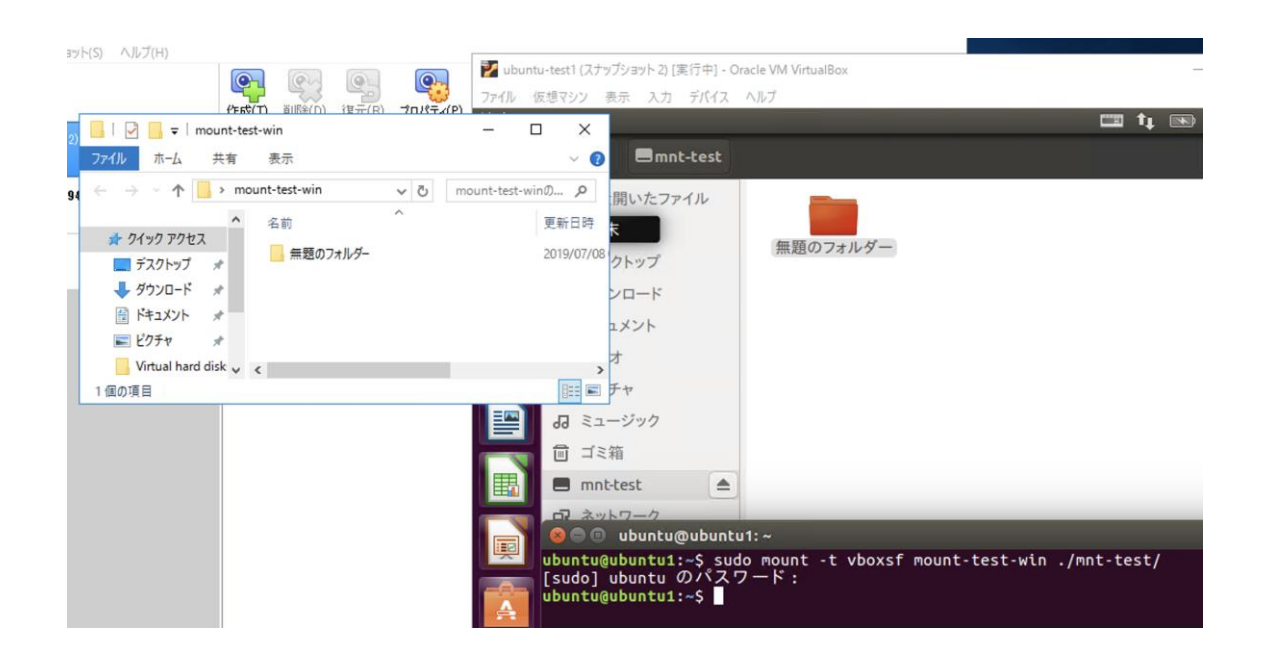

すると、ホスト 0S 側の共有フォルダとゲスト 0S 側のディレクトリを連携させることが可能となります。

また、クリップボードの共有の設定が可能です。 [Guest Additions CD イメージの挿入]を選択し、イメージをマウントします。

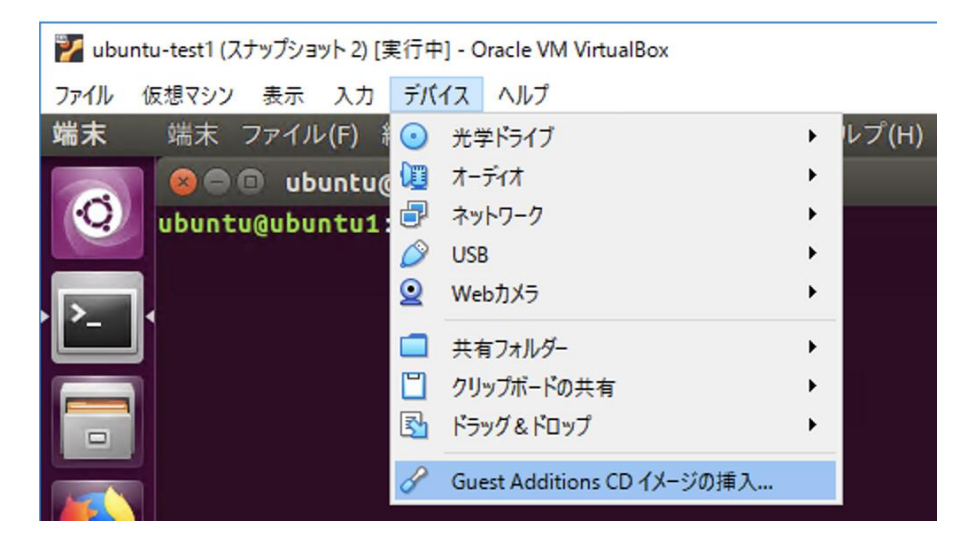

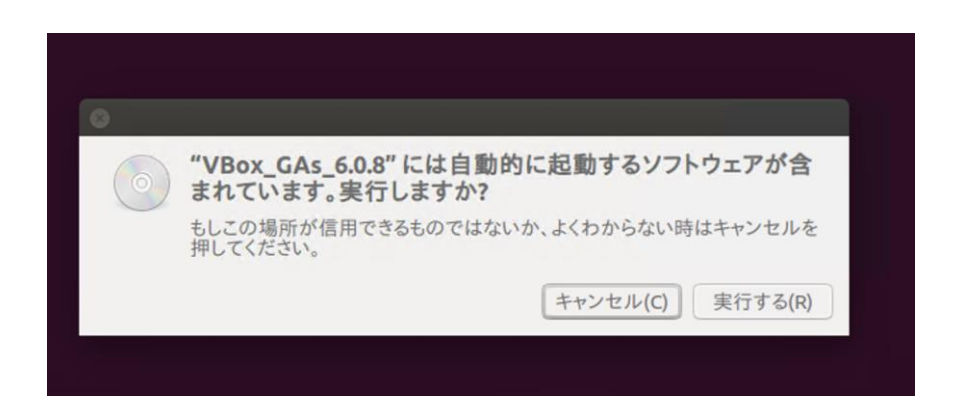

VBox\_Gas\_6.0.8 を実行するために、ホスト OS 管理者のパスワードを入力します。

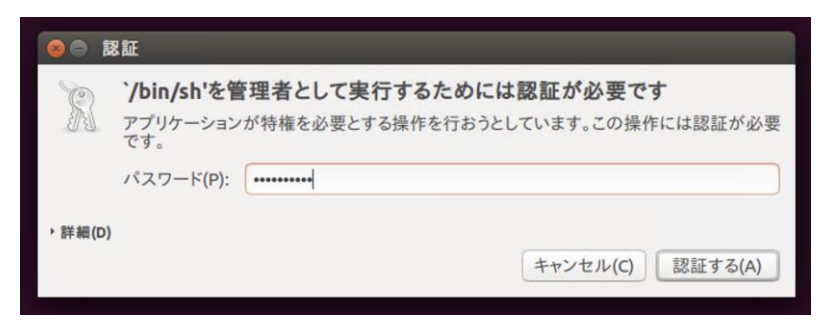

動作すると、プログラムを実行させて良いか問われるので、 y と入力して続行します。

| 8 ● ■ 端末                                                                                                    |
|----------------------------------------------------------------------------------------------------|
| Verifying archive integrity All good.<br>Uncompressing VirtualBox 6.0.8 Guest Additions for Linux<br>VirtualBox Guest Additions installer<br>This system appears to have a version of the VirtualBox Guest Additions<br>already installed. If it is part of the operating system and kept up-to-date,<br>there is most likely no need to replace it. If it is not up-to-date, you<br>should get a notification when you start the system. If you wish to replace<br>it with this version, please do not continue with this installation now, but<br>instead remove the current version first, following the instructions for the<br>operating system. |
| If your system simply has the remains of a version of the Additions you could not remove you should probably continue now, and these will be removed during installation.                                                                                                    |
| Do you wish to continue? [yes or no]                                                                                                    |

最終、 Press Return to close this window... と表示されれば成功です。

😣 🔵 🗊 端末

If your system simply has the remains of a version of the Additions you could not remove you should probably continue now, and these will be removed during installation. Do you wish to continue? [yes or no] y touch: '/var/lib/VBoxGuestAdditions/skip-4.4.0-21-generic' に touch できません: そのようなファイルやディレクトリはありません Copying additional installer modules ... Installing additional modules ... VirtualBox Guest Additions: Starting. VirtualBox Guest Additions: Building the VirtualBox Guest Additions kernel modules. This may take a while. VirtualBox Guest Additions: To build modules for other installed kernels, run VirtualBox Guest Additions: /sbin/rcvboxadd quicksetup <version> VirtualBox Guest Additions: Jsbin/rcvboxadd quicksetup all VirtualBox Guest Additions: Building the modules for kernel 4.4.0-21-generic. update-initramfs: Generating /boot/initrd.img-4.4.0-21-generic VirtualBox Guest Additions: Running kernel modules will not be replaced until the system is restarted Press Return to close this window... 最後に、対象となるゲスト 0S の[仮想マシン]メニューから[一般]→[高度]と進むこと で、こちらもゲスト 0S を再起動することで有効となります。

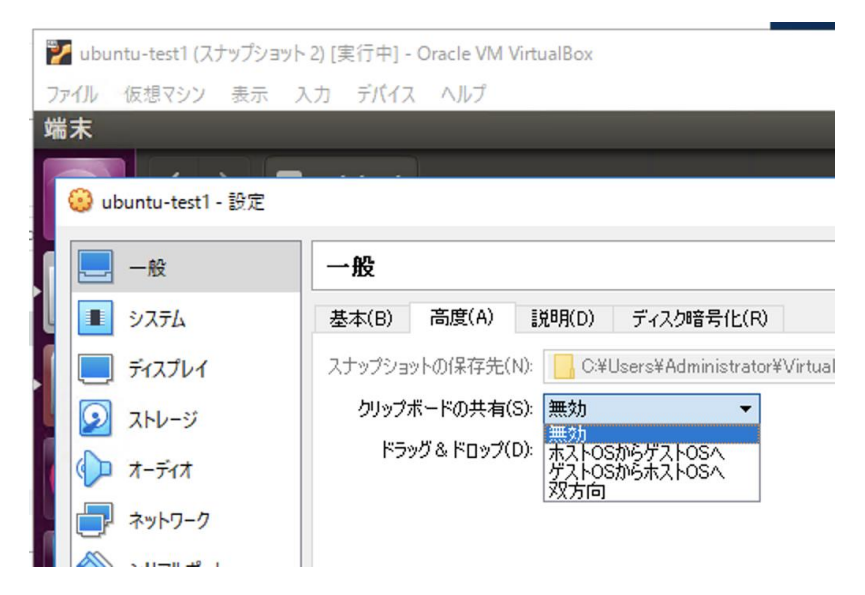

# 演習3仮想マシンの複製

仮想マシンは単なるファイルなので、そのままコピーすればバックアップできます。しかし、 同じ仮想マシンを複製したい場合、ファイル名の情報が内部に書き込まれていて、表層の名 前を書き換えただけでは複製できません。ここでは、仮想マシンの複製手順について説明し ます。

① スナップショットの作成

スナップショットは、ある時点での仮想マシンの状態を抜き出したもののことを指します。 スナップショットを作成することで、その時の状態を保存することができます。

VirtualBox メニューバーにある[仮想マシン]→[ツール]→[スナップショット]と進みます。

| 🦸 Oracle | VM۱         | /irtualBox マネージヤー                                                                             |                  |        |                                                                                                    | - | × |
|----------|-------------|-----------------------------------------------------------------------------------------------|------------------|--------|----------------------------------------------------------------------------------------------------|---|---|
| ファイル(F)  | 仮想          | マシン(M) ヘルプ(H)                                                                                 |                  |        |                                                                                                    |   |   |
| <b>.</b> | 0<br>+      | 新規(N)<br>追加(A)                                                                                | Ctrl+N<br>Ctrl+A |        |                                                                                                    |   |   |
|          |             | 設定(S)<br>クローン(O)<br>移動(M)<br>OCIにエクスポート(X)<br>除去(R)<br>グループ(U)<br>表示(H)<br>ー時停止(P)<br>リセット(R) | Ctrl+S<br>Ctrl+O |        | <ul> <li>■ 一般</li> <li>名前:</li> <li>サイレーティングシステム:</li> <li>Ubuntu (84-bit)</li> <li>数定ファイルの場所:</li> <li>C×Users+Administrator¥VirtualBox VMs¥ubuntu-test1</li> <li>システム</li> <li>シインメリー:</li> <li>4096 MB</li> <li>209ビー・光学、ハードディスク</li> <li>アクゼラレーション:</li> <li>VT-×/AMD-V、ネステッドページング、KVM 準仮想化</li> <li>ディスフレイ</li> <li>ビデスシリー=</li> <li>16 MB</li> <li>グラフィックスンレトローラー:</li> <li>VMSVGA</li> <li>リモーデスクトップサーバー:</li> <li>無効</li> <li>ニージー</li> </ul> |   |   |
|          |             | 閉じる(C)                                                                                        | •                |        | ユトレージ                                                                                                    |   |   |
|          | E           | ツール                                                                                           | •                | a      | 詳細(D)                                                                                                    |   |   |
|          | ↓<br>5<br>6 | 保存状態を破棄(I)<br><b>ログを参照(L)</b><br>最新の情報に更新(F)                                                  | Ctrl+L           | 5<br>5 | スナップショット(S)<br>ログ(L)<br>ログ(L)<br>ゆuntu-test1vdi (通常、10.00 GB)<br>(P) オーティオ<br>本ストドライ(N-:: Windows DirectSound                                                                                                    |   |   |
|          | =           | エクスプローラーに表示(H)<br>デスクトップにショートカットを作成(E)                                                        |                  |        | ゴントローラー: IOH AC97<br><b>ジ ネットワーク</b>                                                                                                    |   |   |
|          | <b>:</b>    | ソート(S)                                                                                        |                  |        | P979-1: Intel PRO/1000 MT Desktop (NAT)                                                                                                    |   |   |
|          |             |                                                                                               |                  |        |                                                                                                    |   |   |
|          |             |                                                                                               |                  |        |                                                                                                    |   |   |

何も手を加えないうちは、最新の状態のみが存在します。[作成]を選択肢、スナップショットを作成します。

| 🗿 Oracle VM VirtualBox マネージャー       |        |       |              |                      |               |       |                |            | - | ×  |
|-------------------------------------|--------|-------|--------------|----------------------|---------------|-------|----------------|------------|---|----|
| ファイル(F) 仮想マシン(M) スナップショット(S) ヘルプ(H) |        |       |              |                      |               |       |                |            |   |    |
| ₩<br>••••                           | (作成(T) | (D)   | (R)<br>復元(R) | <b>(</b><br>プロパティ(P) | して<br>クローン(C) | 設定(S) | <b>↓</b><br>破棄 | →<br>表示(H) |   |    |
| 🕮 🚽 ubuntu-test 1 🛛 🗖 🛶             | 名前     |       |              |                      |               |       |                |            |   | 作成 |
|                                     | i (    | 最新の状態 |              |                      |               |       |                |            |   |    |

新規にスナップショットを作成します。スナップショットの名称を決めて、適切に説明を書 き加えます。どのようなときのスナップショットなのか、あるいはバージョン情報や日時情 報を加えると良いでしょう。ここでは"snapshot1"としておきます。

| 🔋 仮想マ | <br> シンのスナップショット作成           | ?   | ×    |
|-------|------------------------------|-----|------|
|       | (ナップショットの名前(N)<br>snanshot 1 |     | _    |
|       | リナップショットの記述明(D)              |     |      |
|       |                              |     |      |
|       |                              |     |      |
|       |                              |     |      |
|       |                              |     |      |
|       |                              |     |      |
|       | OK キャンセル                     | 110 | ?(H) |

スナップショットが作成されるのを待ちます。

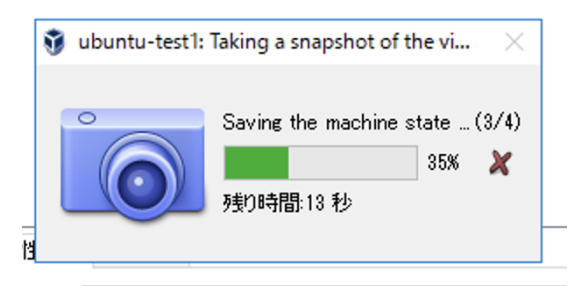

複数のスナップショットが存在する場合、過去の作成分をたどることができます。

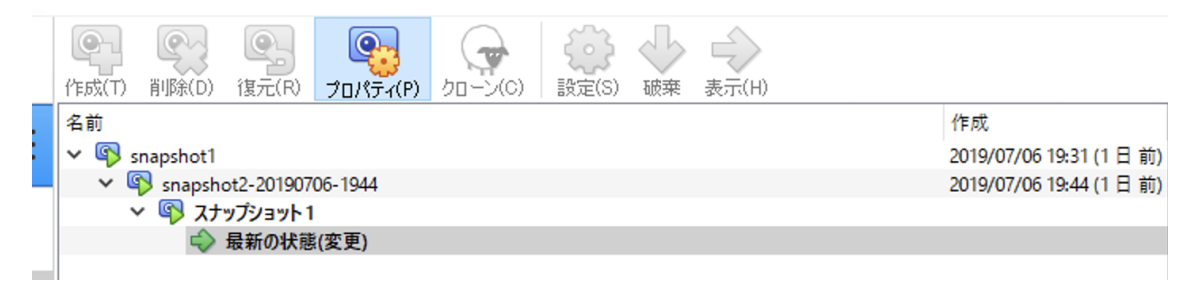

② クローンの作成

VirtualBox では、仮想イメージと完全に同じものをクローンとして複製することができます。基本的にはスナップショットを元に、クローンを作成します。

なお、ゲスト OS の電源が ON のままクローンを作成することもできるのですが、MAC アドレ スの重複等が発生してしまうため、クローンを作成する場合には、ゲスト OS の電源を OFF にしてから作業を行います。

作成する状態を選択肢、[クローン] (羊のアイコン)をクリックします。

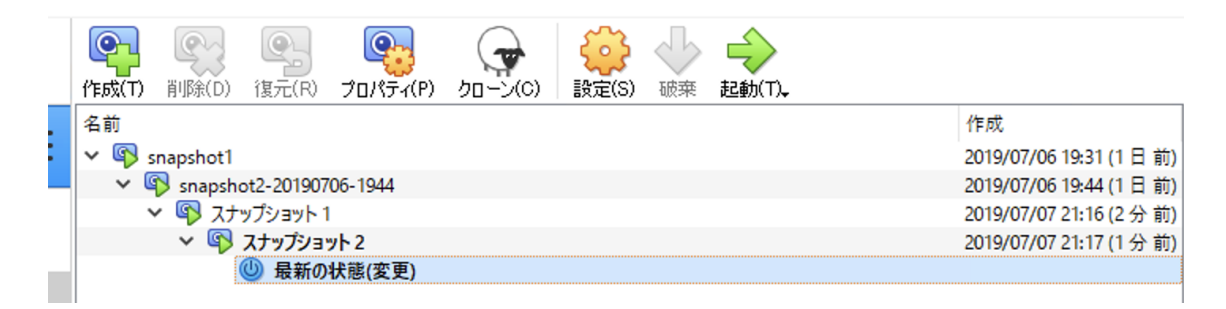

新しい仮想マシンを作成する際に、名前等を入力します。

既存の仮想マシンと MAC アドレスの重複を避けるために、[MAC アドレスのポリシー]につい ては[すべてのネットワークアダプターで MAC アドレスを生成]を選択してください。

|                                   |                                             | ?                 | ×          |
|-----------------------------------|---------------------------------------------|-------------------|------------|
| ← 仮想マシンのクローン                      |                                             |                   |            |
| 新しいマシンの名前と                        | ゴズ                                          |                   |            |
| 新しい仮想マシンの名前と<br>ubuntu-test1のクローン | :フォルダー(オプション)を選択してくださ<br>ッです。               | い。新しいマ            | シンは        |
| 名前:                               | ubuntu-test1 のクローン                          |                   |            |
| パス:                               | C:¥Users¥Administrator¥Virt                 | ualBox VMs        | ; ~        |
| MACアドレスのポリシー(P):                  | NATネットワークアダプターのMACアト                        | ドレスのみ含む           | <b>▼</b> 3 |
| 追加オプション                           | すべてのネットワークアダプターのMAC<br>NATネットワークアダプターのMACアト | アドレスを含<br>ドレスのみ含む | む<br>じ     |
|                                   | すべてのネットワークアダプターでMAC                         | アドレスを生            | .成         |
|                                   |                                             |                   |            |
|                                   |                                             |                   |            |
|                                   | エキスパートモード(E) 次へ(N)                          | キャン               | セル         |

クローンのタイプを選択します。

- すべてをクローン … もとの仮想マシンのコピーを抽出してクローンを作成します。
- リンクしたクローン… 新しいマシンを制作する際に、仮想ハードディスクを既存の 仮想マシンに紐付いて、クローンを作成します。そのため、既存の仮想マシンの部 分的なプロセスとして動作・作成することになります。

今回は独立した運用を試しますので、[すべてをクローン]を選択します。

|   |                                                                                     |                                               |                                        | ?                   | ×                 |
|---|-------------------------------------------------------------------------------------|-----------------------------------------------|----------------------------------------|---------------------|-------------------|
| ÷ | 仮想マシンのクローン                                                                          |                                               |                                        |                     |                   |
| 1 | クローンのタイプ                                                                            |                                               |                                        |                     |                   |
|   | 作成したいクローンのタ                                                                         | イブを選択してください                                   | 1.                                     |                     |                   |
|   | すべてをクローンを選捕<br>クファイルを含む)を抽出                                                         | 訳すると、元の仮想。<br>として作成します。                       | マシンのコピー(すべての仮                          | 想//-                | ドディス              |
|   | リンクしたクローンを選<br>ファイルは元のマシンにお<br>から異なったコンピュータ                                         | 択すると、新しいマシ<br>沿づき、元のファイルは<br>マーに移動することが       | ソンを作成しますが、仮想<br>も同様に移動しないと新し<br>できません。 | ハードラ<br>Jい仮想        | ディスク<br>マシン       |
|   | リンクしたクローンにす<br>元の仮想マシンに作成                                                           | ると、新しいスナップ?<br>されます。                          | ショットはクローンプロセスの                         | )一部分                | ትድレር              |
|   | <ul> <li>すべてをクローン(F)</li> </ul>                                                     |                                               |                                        |                     |                   |
|   | ○ リンクしたクローン(L)                                                                      |                                               |                                        |                     |                   |
|   |                                                                                     |                                               | 次へ(N)                                  | ++                  | ンセル               |
| _ |                                                                                     |                                               |                                        |                     |                   |
|   |                                                                                     |                                               |                                        | ?                   | ×                 |
| ← | 仮想マシンのクローン                                                                          |                                               |                                        | ?                   | ×                 |
| ← | したしていたい。<br>仮想マシンのクローン<br>フーナップショッット                                                |                                               |                                        | ?                   | ×                 |
| ← | 仮想マシンのクローン<br>スナップミンコット<br>す 仮想マシンの                                                 | )クローン: Cloning N                              | Aachine                                | ?                   | ×                 |
| ÷ | 仮想マシンのクローン<br>スナップ <sup>5</sup> /云ット<br>スナッ<br>の想マシンの<br>スナマ<br>ないて<br>での<br>の<br>あ | )クローン: Cloning N<br>Cloning Disk<br>死的時間:58 원 | Aachine<br>ubuntu-test1.vdi"           | ?<br>×<br>2/4)<br>× |                   |
| ÷ | 仮想マシンのクローン<br>スナップシュット<br>スナッ<br>現在<br>すべ<br>ての<br>● 現<br>○ すべて(E)                  | ンクローン: Cloning N<br>Cloning Disk<br>列の時代語58 利 | Aachine<br>'ubuntu-test1.vdi' (26%     | ?<br>×<br>2/4)<br>X | ≍<br>∍⇒トが<br>のすべ  |
| ÷ | 仮想マシンのクローン<br>スナップシュット<br>マシンの<br>スナッ<br>現在<br>での<br>3<br>● 3<br>● すべて(E)           | )クローン: Cloning N<br>Cloning Disk<br>見つ時間:58 秒 | Machine<br>'ubuntu-test1.vdi'          | ?<br>×<br>2/4)<br>× | ×<br>ತುಗಿಸ<br>ೂಕ್ |

スナップショットのどの部分をクローンとするのか選択します。これまでのスナップショ ットの履歴をすべて選択する場合はすべてを選択します。今回は[現在のマシンの状態]を 選択します。その後、[クローン]に進みます。

|                                                  | ?      | ×    |
|--------------------------------------------------|--------|------|
| ← 仮想マシンのクローン                                     |        |      |
| スナップショット                                         |        |      |
| スナップショットツリーのどの部分をクローンするか選択してください。                |        |      |
| 現在のマシンの状態を選択すると、元のマシンの現在の状態かご<br>ない状態が反映されます。    | )スナップシ | ョットが |
| すべてを選択すると、新しいマシンは元のマシンの現在の状態と、すてのスナップショットを反映します。 | モのマシン  | のすべ  |
| <ul> <li>現在のマシンの状態(M)</li> </ul>                 |        |      |
| <ul> <li>すべて(E)</li> </ul>                       |        |      |
|                                                  |        |      |
|                                                  |        |      |
|                                                  |        |      |
| クローン                                             | キャン    | ンセル  |

# クローン生成が成功すると、左側のペインに、新しい項目が増えます。

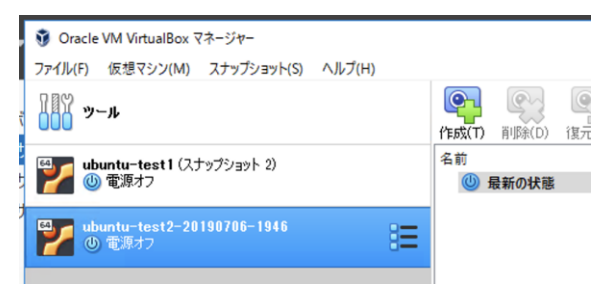

# 演習3 仮想ネットワークの設定変更

VirtualBox では基本的に仮想ネットワーク機器は、ホストオンリー、NAT、NAT ネットワーク、ブリッジアダプター、内部ネットワークといった複数種類のネットワークから選択する ことができます。この演習では NNAT ネットワーク、ホストオンリーおよびブリッジの違い を学習します。

VirtualBoxの基本メニューから[設定]を選択し、[ネットワーク]を選択します。

| 😗 Oracle VM VirtualBox         | マネージャー                                                                                                    |                             | - 🗆 ×                                               |
|--------------------------------|----------------------------------------------------------------------------------------------------|-----------------------------|-----------------------------------------------------|
| ファイル(F) 仮想マシン(M)               | スナップショット(S) ヘルプ(H)                                                                                                    |                             |                                                     |
| <b>リール</b>                     |                                                                                                    |                             |                                                     |
| Providenta - test1 (7<br>の電源オフ | 🥝 ubuntu-test1 - 設定                                                                                                    | ? ×                         | F成<br>019/07/06 19:31 (1 日 前)                       |
| Mantu-test2-2                  | 📃 一般                                                                                                    | ネットワーク                      | 019/07/06 19:44 (1 日 前)<br>019/07/07 21:16 (19 分 前) |
| 🎽 🕛 電源オフ                       | الحجل الحجام الحجام ا<br>الحجام الحجام الحجام الحجام الحجام الحجام الحجام الحجام الحجام الحجام الحجام الحجام الحجام الحجام الحجام الحجام ا<br>الحجام الحجام الحجام الحجام الحجام الحجام الحجام الحجام الحجام الحجام الحجام الحجام الحجام الحجام الحجام الحجام الحجام الحجام الحجام الحجام الحجام الحجام الحجام الحجام<br>الحجام الحجام الحجام الحجام الحجام الحجام الحجام الحجام الحجام الحجام الحجام الحجام الحجام الحجام الحجام الحجام<br>الحجام الحجام الحجام الحجام الحجام الحجام الحجام الحجام الحجام الحجام الحجام الحجام الحجام الحجام الحجام الحجام الحجام الحجام الحجام الحج<br>الحجام الحجام الحجام الحجام الحجام الحجام الحجام الحجام الحجام الحجام الحجام الحجام الحجام الحجام الحجام الحجام الحجام الحجام الحجام الحجام الح<br>الم حجام الحجام الحجام الحجام الحجام الحجام الحجام الحجام الحجام الحجام الحجام الحجام الحجام الحجام الحجام الحجام<br>الحجام الحجام الحجام الحجام الحجام الحجام الحجام الحجام الحجام الحجام الحجام الحجام الحجام الحجام الحجام الحجام<br>الم حجام الحجام الحجام الحجام الحجام الحجام الحجام الحجام الحجام الحجام الحجام الحجام الحجام الحجام الحجام الحج<br>الم حجام الحجام الحجام الحجام الحجام الحجام الحجام الحجام الحجام الحجام الحجام الحجام الحجام الحجام الحجام الحجام الحج<br>المام الحجام الحجام الحجام الحجام الحجام الحجام الحجام الحجام الحجام الحجام الحجام الحجام الحجام الحجام الحجام ال<br>المام المام الحجام الحجام الحجام الحجام الحجام الحجام الحجام الحجام الحجام الحجام الحجام الحجام الحجام الحجام ال<br>الم الم | アダプター1 アダプター2 アダプター3 アダプター4 | 019/07/07 21:17 (18 分 前)                            |
| ubuntu-test3                   | 📃 ディスプレイ                                                                                                    | ✓ ネットワークアダプターを有効化(E)        |                                                     |
| ┏┏┓ 🥘 電源オフ                     | ストレージ                                                                                                    | 書り当て(A): NATネットワーク  マ       |                                                     |
|                                | 1 x-71x                                                                                                    | 名前(N): NatNetwork  V        |                                                     |
|                                |                                                                                                    |                             |                                                     |
|                                | الم الم الم الم الم الم الم الم الم الم                                                                                                    |                             |                                                     |
|                                |                                                                                                    |                             |                                                     |
|                                |                                                                                                    |                             |                                                     |
|                                |                                                                                                    |                             |                                                     |
|                                | 1-9-199-71-2                                                                                                    |                             |                                                     |
|                                |                                                                                                    |                             |                                                     |
|                                |                                                                                                    |                             |                                                     |
|                                |                                                                                                    | OK No. M.                   |                                                     |
|                                |                                                                                                    | 0K 44727                    |                                                     |
|                                |                                                                                                    |                             |                                                     |
|                                |                                                                                                    |                             |                                                     |
|                                |                                                                                                    |                             |                                                     |
|                                |                                                                                                    |                             |                                                     |

[アダプター1] (ホスト 0S が利用しているネットワークアダプタ) に対して、どのようなネ ットワークにするかを決めます。

| ネットワーク               |                                                                  |  |  |  |
|----------------------|------------------------------------------------------------------|--|--|--|
| アダプター 1              | アダプター 2 アダプター 3 アダプター 4                                          |  |  |  |
| ✓ ネットワークアダプターを有効化(E) |                                                                  |  |  |  |
| 割り当て(                | (A): NATネットワーク 🛛 🔻                                               |  |  |  |
| 名前(                  | 未割り当て<br>(N): NAT                                                |  |  |  |
| ▶ 高度(                | NATネットワーク<br>D) ブリッジアダプター<br>内部ネットワーク<br>ホストオンリーアダプター<br>汎用ドライバー |  |  |  |

仮想スイッチ(NAT ネットワーク)の設定

[ファイル]→[環境設定]と進み、[ネットワーク]の項目に進みます。

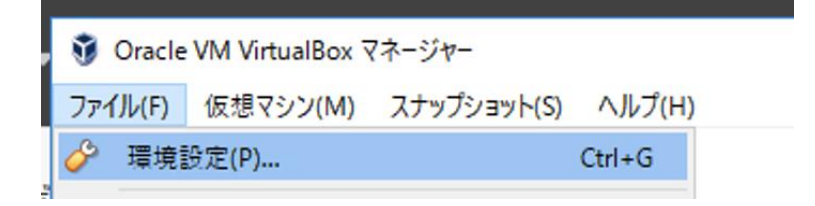

右端の「+」マークを押すと、NAT ネットワークを生成することができます。

| 🤌 VirtualBox - 環 | 境設定                   | ?   | $\times$ |
|------------------|-----------------------|-----|----------|
| 📃 一般             | ネットワーク                |     |          |
| 🕢 🔊              | NATネットワーク             |     |          |
| 🊱 アップデート         | 有効 名前<br>☑ NatNetwork |     |          |
| 😔 T#             |                       |     | 10       |
| 📃 รัาววิปา       |                       |     |          |
| 📄 ネットワーク         |                       |     |          |
| 機能拡張             |                       |     |          |
| プロキシー            |                       |     |          |
|                  |                       |     |          |
|                  | ОК                    | キャン | セル       |

右端の「歯車マーク」 <sup>INI</sup>を押すと、NAT ネットワークの設定が可能です。ここでは標準的 に与えられたネットワークの設定を行います。

|   | ✓ ネットワークを有効化(E)          |
|---|--------------------------|
| • | ネットワーク名(N): NatNetwork   |
|   | ネットワーク CIDR: 10.0.2.0/24 |
|   | ネットワークオプション: 🔽 DHCPのサポート |
|   | □ IP∨6サポート               |
| 7 | □ IPv6デフォルトルートのアドバタイズ(R) |
|   | ポートフォワーディング(P)           |
|   | OK キャンセル                 |

また、ゲスト 0S ごとにそれぞれのアダプターの機能を変更することが可能です。 ゲスト 0S ごとに、[設定]→[ネットワーク]と進むことで、ネットワークアダプターに対し てどのように設定するか選択できます。

例1)ネットワーク無効

| ネットワーク   |                |         |         |
|----------|----------------|---------|---------|
| アダプター 1  | アダプター 2        | アダプター 3 | アダプター 4 |
| 🗌 ネットワーク | アダプターを有効       | ήŁ(Ε)   |         |
| 割り当て     | (A): NATネット:   | フーク 🔹   |         |
| 名前       | (N): NatNetwor | ′k      |         |
| ▶ 高度(    | D)             |         |         |
|          |                |         |         |

すべてのネットワークアダプターを無効にしてゲスト 0S を起動すると、ネットワークイン ターフェースが存在しなくなります。

|              |       | <b>4</b> )) | 21:53 | ψ  |
|--------------|-------|-------------|-------|----|
| ネットワーク       | ウデバイス | があい         | Jません  |    |
| VPN 接続(      | V)    |             |       | >  |
| ✓ ネットワーク     | クを有効に | こする(        | N)    |    |
| 接続情報(        |       |             |       |    |
| 接続を編集        | する    |             |       |    |
|              |       |             |       |    |
| 😣 🖨 🗈 ネットワーク | 倿続    |             |       |    |
| 名前           | 前回の   | 使用 ▲        | 追加(A  | )  |
|              |       |             | 編集(E  | )  |
|              |       |             | 削除(D  | )  |
|              |       |             |       |    |
|              |       |             |       |    |
|              |       |             |       |    |
|              |       |             |       |    |
|              |       |             | 閉じる(  | C) |

例2)ホストオンリーアダプタ

ホストOSとゲストOSでの疎通は可能になりますが、ゲストOS同士での疎通を認めません。

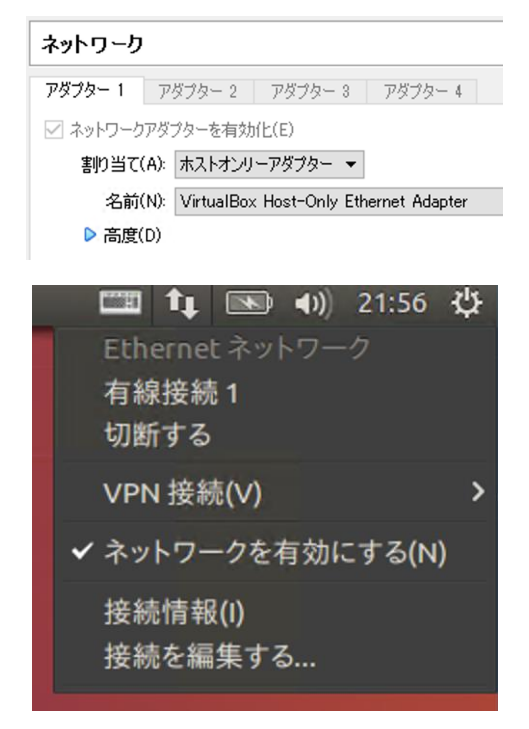

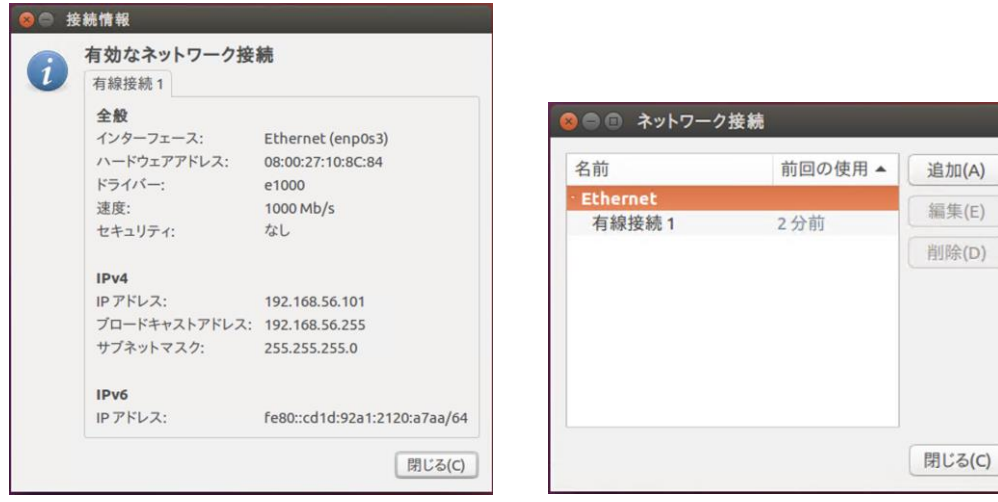

例3)ブリッジアダプター

ホスト 0S に接続されているネットワークに対して、仮想スイッチングハブを接続することと同等になります。そのため、ホスト 0S とゲスト 0S が同一のネットワークに存在することになります。

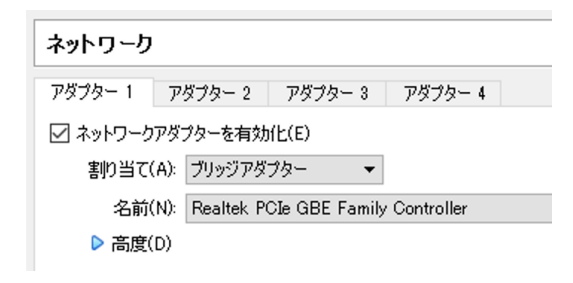

例4) NAT ネットワーク (Network Address Transfer)

ホスト OS に接続されているネットワークに対して NAT ネットワークを構築します。そのため、複数台ゲスト OS が起動している場合、NAT 配下の同一ネットワークにゲスト OS を存在 させることが可能になります。どのようなネットワークとするかは、冒頭の「NAT ネットワ ーク」をどのような設定にするかで変化します。

| ネットワーク   | I             |           |        |     |         |  |
|----------|---------------|-----------|--------|-----|---------|--|
| アダプター 1  | $\mathcal{P}$ | ダブター 2    | アダプター  | - 3 | アダプター 4 |  |
| 🗹 ネットワーク | アダニ           | クターを有効    | r(上(E) |     |         |  |
| 割り当て     | (A):          | NATネット    | フーク    | •   |         |  |
| 名前(      | (N):          | NatNetwor | ĸ      |     |         |  |
| ▶ 高度(    | (D)           |           |        |     |         |  |

NAT ネットワーク配下の IP アドレスが割り振られていますが、DNS サーバ等は、上位のネットワークで設定されたものを継承しています。

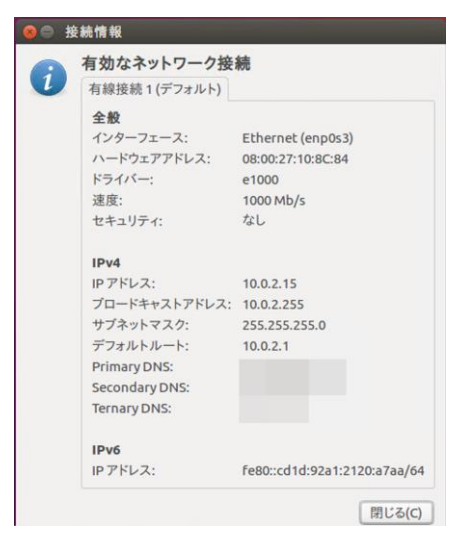

(参考) ネットワークアダプタの違い

- → 通信可能
- → 通信不可能
- ・ホストオンリーアダプタ

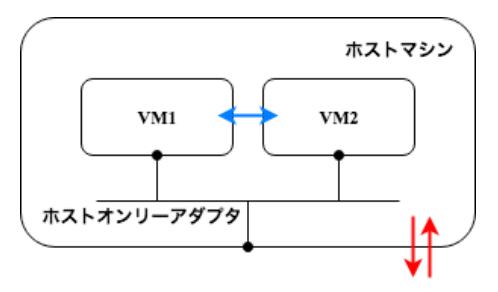

・ブリッジアダプタ

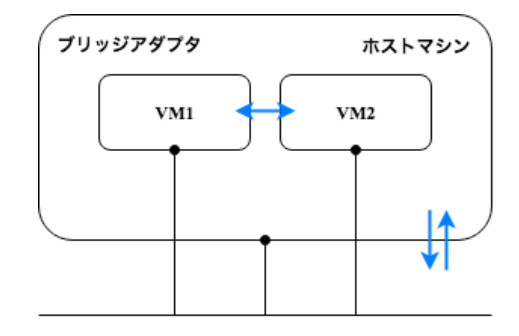

・内部ネットワーク

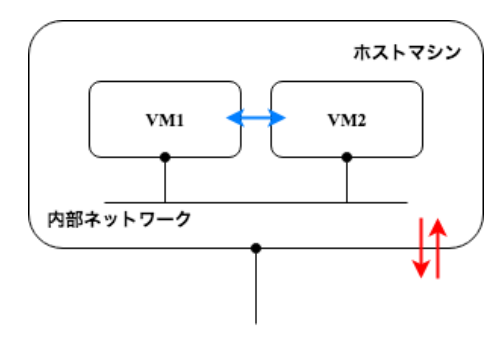

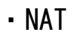

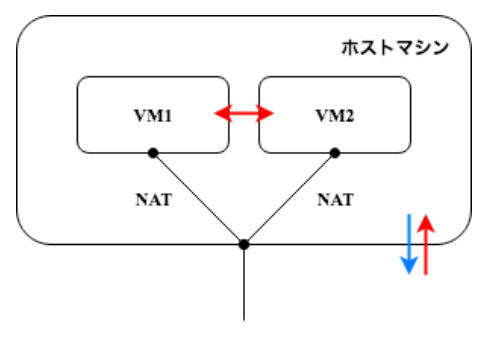

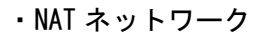

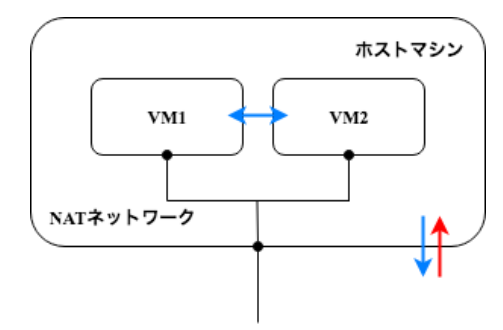

② 仮想マシンを仮想 NIC に接続して確認(ブリッジ接続)

ここで、仮想マシンをもう1台作成し、サーバと2台の仮想マシンの間でネットワーク通 信が可能かどうかか確認します。

まず、外部に設定された仮想スイッチに接続した場合です。次の各項目をチェックしましょう。

□ VMのターミナルから、ホスト同士に ping が成功する

- □ ホストから各 WI に ping が成功する
- □ 各 WM が同じネットワークに接続されている
- ロ 他グループの各 VM への ping が成功する
- 日 各 VM のブラウザから Google などの外部 Web サイトへアクセスできる

この時、ネットワークは次のようになっています。

※この例ではネットワークは 192.168.99.0/24

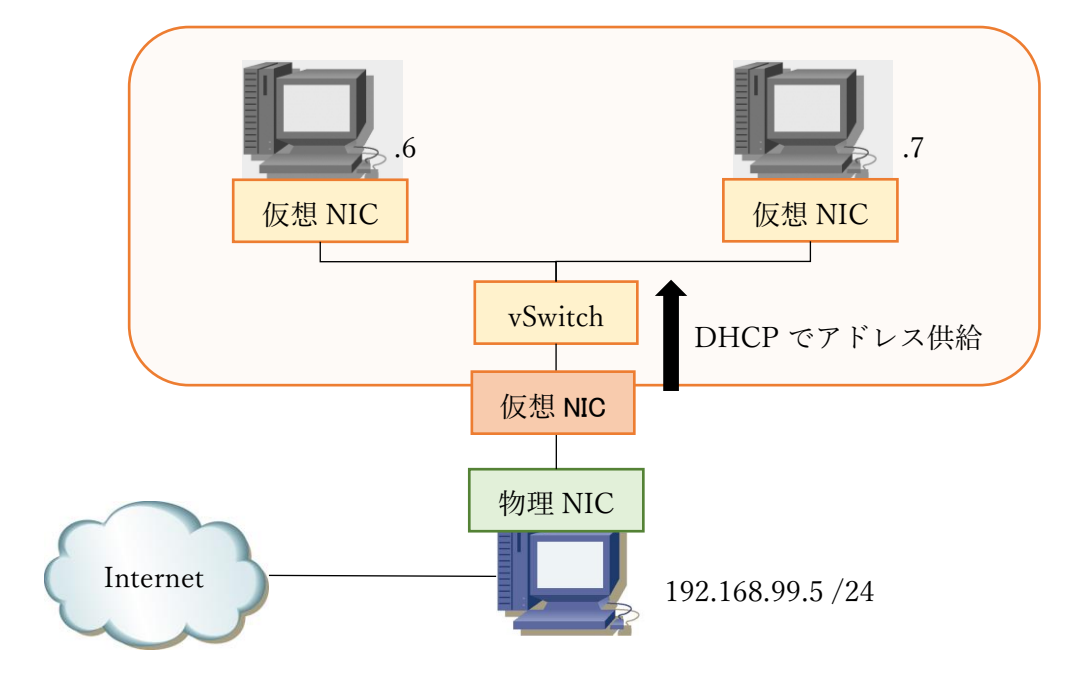

③ 仮想マシンを仮想 NIC に接続して確認(内部ネットワーク)

次に内部ネットワークに切り替えます。内部ネットワークは VM 同士で通信できても、VM と 物理ホストは通信できません。そのため、仮想ネットワークの影響を物理ネットワークに極 カ与えないような設計になっています。 IP アドレス等は内部ネットワークと同じくスタテ ィックで設定します。演習としては、接続先スイッチを変更するだけで、仮想 NIC の設定を 変更する必要はありません。

ここで、次の項目を確認しましょう。

- □ VM のターミナルから、ホスト同士に ping が成功する
- □ ホストと各 WM 同士で ping が失敗する
- □ 各 WM が同じネットワークに接続されている
- □ 他グループの各 WM への ping は成功しない
- □ 各 VM のブラウザから Google などの外部 Web サイトへアクセスできない

この時、ネットワークは次のようになっています。

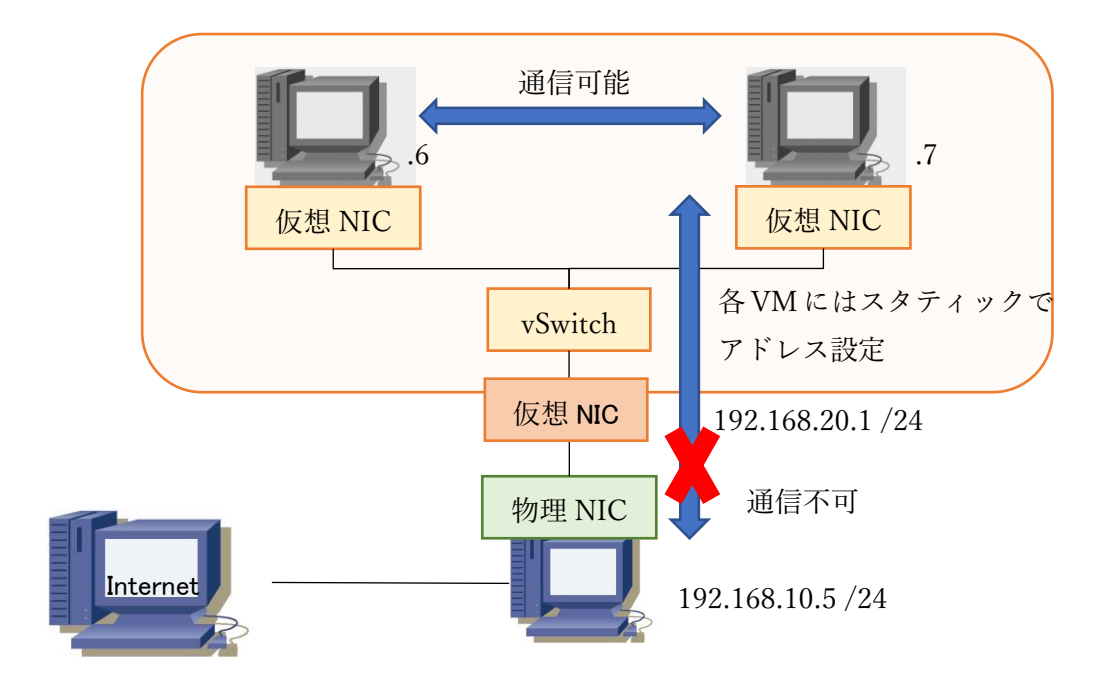

④ 仮想マシンを仮想 NIC に接続して確認(NAT ネットワーク)

最後にNATネットワークです。NATネットワークに設定し、それぞれの設定について検証します。各仮想NICのIPアドレス設定は次のようになります。

| 物理ホストの内部用仮想 NIC         | 仮想マシンの仮想 NIC                |
|-------------------------|-----------------------------|
| IPアドレス: 192.168.20.1/24 | IP アドレス: 192.168.20.5/24 など |
| デフォルトゲートウェイ:なし          | デフォルトゲートウェイ: 192.168.20.1   |
| DNS: なし                 | DNS: 物理ネットワークの DNS          |

以上の設定が完了したら次の項目について確認しましょう。

- □ VM のターミナルから、ホスト同士に ping が成功する
- □ ホストから各 WM に ping が成功する
- □ 各 WM が同じネットワークに接続されている
- □ 他グループの各 WM への ping は失敗する
- 日 各 VM のブラウザから Google などの外部 Web サイトへアクセスできる
- また、この時のネットワークは次のようになります。

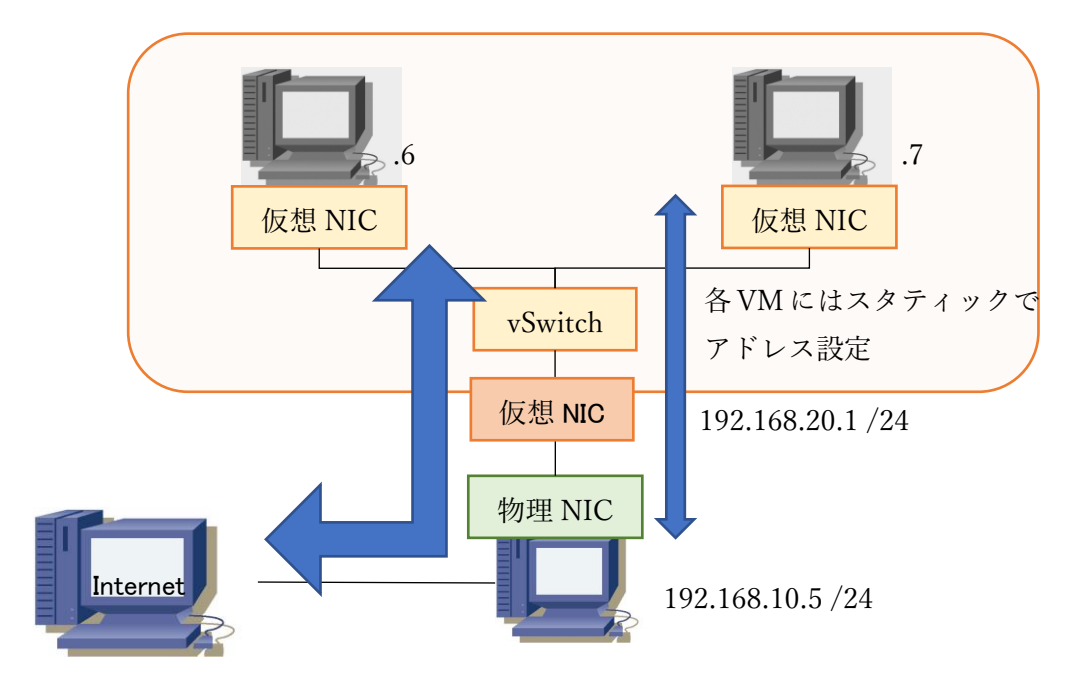

## 演習 4 Docker のインストールと基本設定

(準備)

コンテナソフトウェアの Docker をインストールします。基本的に、オフィシャル Web サイトのインストール方法の通りにコマンドを実行すればインストールできます。

Get Docker CE for Ubuntu

https://docs.docker.com/install/linux/docker-ce/ubuntu/

(Docker 用のリポジトリを追加)

\$ sudo apt-get update

\$ sudo apt-get install apt-transport-https ca-certificates curl software-propertiescommon

\$ curl -fsSL https://download.docker.com/linux/ubuntu/gpg | sudo apt-key add -

\$ sudo add-apt-repository ¥

"deb [arch=amd64] https://download.docker.com/linux/ubuntu ¥

\$(lsb\_release -cs) ¥

```
stable"
```

(Docker のインストール)

\$ sudo apt-get update
\$ sudo apt-get install docker-ce

(Docker のバージョン確認)

```
$ sudo docker version
Client:
Version: 18.03.1-ce
API version: 1.37
(略)
Server:
Version: 18.03.1-ce
API version: 1.37 (minimum version 1.12)
(略)
```

ー般ユーザで Docker が動作するように設定します。

\$ sudo groupadd docker

\$ sudo usermod -aG docker \$USER

※すでに docker グループが存在しているとエラーが出る場合がありますが支障ありません。

ー度グループポリシーを反映させるために、現在のシェルを抜け出して、再度ログインを行います。

① コンテナの起動

テスト用コンテナ hello-world の起動実験を行います。 docker run --rm hello-world を 実行し、下記のようなメッセージが出れば成功です。

\$ docker run --rm hello-world Unable to find image 'hello-world: latest' locally latest: Pulling from library/hello-world ca4f61b1923c: Pull complete Digest: sha256:445b2fe9afea8b4aa0b2f27fe49dd6ad130dfe7a8fd0832be5de99625dad47cd Status: Downloaded newer image for hello-world: latest Hello from Docker! This message shows that your installation appears to be working correctly. To generate this message, Docker took the following steps: 1. The Docker client contacted the Docker daemon. 2. The Docker daemon pulled the "hello-world" image from the Docker Hub. (amd64) 3. The Docker daemon created a new container from that image which runs the executable that produces the output you are currently reading. 4. The Docker daemon streamed that output to the Docker client, which sent it to your terminal. To try something more ambitious, you can run an Ubuntu container with: \$ docker run -it ubuntu bash Share images, automate workflows, and more with a free Docker ID: https://cloud.docker.com/ For more examples and ideas, visit: https://docs.docker.com/engine/userguide/

② Ubuntu コンテナの使用

docker のコマンドで、Ubuntu イメージコンテナを起動します。

\$ docker run -i -t ubuntu /bin/bash
Unable to find image 'ubuntu:latest' locally

latest: Pulling from library/ubuntu 50aff78429b1: Pull complete f6d82e297bce: Pull complete 275abb2c8a6f: Pull complete 9f15a39356d6: Pull complete fc0342a94c89: Pull complete Digest: sha256:ec0e4e8bf2c1178e025099eed57c566959bb408c6b478c284c1683bc4298b683 Status: Downloaded newer image for ubuntu:latest root@fc5fc9c960fb:/#

コマンド入力が可能なように、-i-tオプションで標準入出力と擬似端末を有効にします。 /bin/bash を明示的に記載することで、bash を利用できます(Ubuntuイメージの標準コマ ンドは /bin/bash なのですが、他の Dockerイメージの場合、デフォルト指定がない場合 があるのであえて明記します)。 また、-i -t オプションは -it とつなげることも可能 です。

確実に Ubuntu が動作しているか、/etc/Isb-release ファイルを表示して確認します。

root@fc5fc9c960fb:/# cat /etc/lsb-release

DISTRIB\_ID=Ubuntu

DISTRIB\_RELEASE=18.04

DISTRIB\_CODENAME=bionic

DISTRIB\_DESCRIPTION="Ubuntu 18.04 LTS"

この Ubuntu イメージでは Ubuntu 18.04 TLS が動作していました。

なお、ネットワークの設定を確認すると、link-local しか設定されておらず、異なるホス トを起動させていることが確認できます。

root@fc5fc9c960fb:/# ifconfig bash: ifconfig: command not found root@fc5fc9c960fb:/# cat /etc/networks # symbolic names for networks, see networks(5) for more information link-local 169.254.0.0

次にテキストファイルを作成してみましょう。ここでは、 hello.txt を生成します。

root@fc5fc9c960fb:/# echo Hello > hello.txt
root@fc5fc9c960fb:/# ls
bin boot dev etc hello.txt home lib lib64 media mnt opt proc root run sbin srv
sys tmp usr var

root@fc5fc9c960fb:/# cat hello.txt Hello

この時点で、 Hello と書き込まれた hello.txt の存在を確認できます。

再度コンテナを起動させて、作成したファイルの存在を確認します。exit コマンドでログ アウトします。

root@fc5fc9c960fb:/# exit
exit
\$

その後、再び docker run -i -t ubuntu /bin/bash コマンドで Ubuntu イメージを立ち上 げ、 hello.txt の中身を確認します。

| \$ docker run -i -t ubuntu /bin/bash      |  |
|-------------------------------------------|--|
| root@6f32f125be9a:/# cat hello.txt        |  |
| cat: hello.txt: No such file or directory |  |
| root@6f32f125be9a:/#                      |  |
|                                           |  |

すると、先ほど作成した hello.txt が確認できません。 docker run コマンドは、実行す るたびに別の新しいコンテナを作成し実行するためです。 exit コマンドでコンテナを終了します。

それではここでこれまで使用したコンテナのサイズを見てみましょう。コンテナのサイズ は docker images コマンドで確認できます。

| \$ docker imag | es     |              |             |         |
|----------------|--------|--------------|-------------|---------|
| REPOSITORY     | TAG    | IMAGE ID     | CREATED     | SIZE    |
| ubuntu         | latest | 22aebb614c1c | 11 days ago | 111MB   |
| hello-world    | latest | f2a91732366c | 5 weeks ago | 1. 85kB |

③ コンテナの管理

. .

docker ps コマンドで現在動作しているコンテナの確認をします。

| \$ docker ps |           |                |         |
|--------------|-----------|----------------|---------|
| CONTAINER ID | IMAGE     | COMMAND        | CREATED |
| STATUS       | PORTS     | NAMES          |         |
|              | が終了している場合 | は何も出力されません(ラベル | のみの出力)。 |

②で実施した Ubuntu イメージを立ち上げたまま、別のシェルでコンテナを確認してみます。

| \$ docker ps  |        |                   |                |
|---------------|--------|-------------------|----------------|
| CONTAINER ID  | IMAGE  | COMMAND           | CREATED        |
| STATUS        | PORTS  | NAMES             |                |
| 22aebb614c1c  | ubuntu | "/bin/bash"       | 47 seconds ago |
| Up 37 seconds |        | amazing_heyrovsky |                |
|               |        |                   |                |

コンテナ ID 22aebb614c1c で Ubuntu イメージのコンテナが動作していることが確認でき ます。 docker kill コマンドでコンテナ ID を指定してコンテナを終了します。

\$ docker kill 22aebb614c1c

22aebb614c1c

docker kill の場合、コンテナは終了しましたがコンテナ自体はまだ残っており、コンテナ 内で作成したファイル等は削除されていません。終了したコンテナも含めたコンテナの一 覧を確認するためには、 docker ps -a コマンドを使います。

| Exited (137) 57 | seconds ago |       | amazing_h   | neyrovsky     |
|-----------------|-------------|-------|-------------|---------------|
| 22aebb614c1c    | ubuntu      |       | "/bin/bash" | 6 minutes ago |
| STATUS          |             | PORTS | NAMES       |               |
| CONTAINER ID    | IMAGE       |       | COMMAND     | CREATED       |
| \$ docker ps -a |             |       |             |               |

完全にコンテナを削除する場合には、 docker rm コマンドを使います。ここでは、すべてのコンテナをまとめて削除するように指定します。

| \$ docker rm -f \$(docker ps -a -q) |  |
|-------------------------------------|--|
| 22aebb614c1c                        |  |
| <br>削除の際、削除したコンテナの ID が出力されます。      |  |

④ Web サーバコンテナの使用

docker のコマンドで、Web サーバコンテナを起動してみましょう。ここでは軽量 Web サー バアプリケーションとして有名な nginx (engine x、 エンジンエックス)を利用します。 nginx イメージで、Web サーバを起動します。

| \$ docker run -p 8080:80 nginx                                                  |
|---------------------------------------------------------------------------------|
| Unable to find image 'nginx:latest' locally                                     |
| latest: Pulling from library/nginx                                              |
| e7bb522d92ff: Pull complete                                                     |
| Of4d7753723e: Pull complete                                                     |
| 91470a14d63f: Pull complete                                                     |
| Digest: sha256:edc8182581fdaa985a39b3021836aa09a69f9b966d1a0ff2f338be6f2fbfe238 |

Status: Downloaded newer image for nginx: latest

プロンプトが返ってきませんが、成功すると、 nginx が起動します。Docker ホストの 8080 番ポートに接続しましょう。

http://Docker ホストの IP アドレス:8080/ (例) http://192.168.99.99:8080/

ブラウザに下図のように表示され、Web サーバに接続できたことが確認できます。

# Welcome to nginx!

If you see this page, the nginx web server is successfully installed and working. Further configuration is required.

For online documentation and support please refer to <u>nginx.org</u>. Commercial support is available at <u>nginx.com</u>.

Thank you for using nginx.

終了するときは、Ctrl+Cで終了します。

1 台のマシンの上にコンテナを複数個作成することもできます。以下のコマンドで、Web サ ーバ(nginx)を 100 個同時起動してみます。

\$ for port in \$(seq 8001 8100); do docker run -d -p \$port:80 nginx; done

わずかな時間で 100 個起動させることが可能です。ポート番号を 8001~8100 で設定してい るので、それぞれのポート番号に対して、どこでもアクセスすることが可能です。同じ Docker イメージを利用しているため、ディスク消費が少ないです。

### 演習5 コンテナのデータ保存と独自コンテナの作成

① Docker データの永続化

Docker は起動とコンテナを作成、終了すると破棄します。そのため、コンテナ内に作成し たデータは破棄され保存されません。そのため、もしデータを生成して保存したい場合、デ ータの永続化を行う必要があります。データ永続化の手法はいくつかありますが、ここでは 最も手軽なローカルファイルのマウントを紹介します。

まずローカルに保存用のディレクトリを作成し、確認のためデータを書き込みます。

\$ mkdir data

\$ echo dockertest > data/test.txt

\$ cat data/test.txt

Dockertest

次に、このディレクトリを-vオプションで紐付けて ubuntu コンテナを起動します。起動後、 ディレクトリー覧を表示させると、マウントした data ディレクトリが現れます。

| \$ doc | ker ru | n -it  | −v \$HOM | IE/data | :/data | ubunt | u /bin, | /bash |     |
|--------|--------|--------|----------|---------|--------|-------|---------|-------|-----|
| root@  | aa27f9 | 7dcfef | :/# ls   |         |        |       |         |       |     |
| bin    | data   | etc    | lib      | media   | opt    | root  | sbin    | sys   | usr |
| boot   | dev    | home   | lib64    | mnt     | proc   | run   | srv     | tmp   | var |

ローカル側で作成したファイルを表示させると、ちゃんと中味が見えます。

root@aa27f97dcfef:/# cat data/test.txt
dockertest

ではコンテナ内でファイルを生成して書き込み、コンテナを終了します。

root@aa27f97dcfef:/# echo dockertest2 > /data/test2.txt root@aa27f97dcfef:/# cat /data/test2.txt dockertest2 root@aa27f97dcfef:/# exit exit

コンテナ終了後も、マウントしていた data ディレクトリ内にコンテナ内で作成したファイ ルが残っていて、内容も確認できました。

|                    | \$ Is data/ |          |  |  |
|--------------------|-------------|----------|--|--|
| test2.txt test.txt | test2.txt   | test.txt |  |  |

# \$ cat data/test2.txt dockertest2

② 独自の Docker イメージの作成と配布

独自の Docker イメージを作成し、Docker Hub を通じて配布できるようにします。そのため、 あらかじめ Docker Hub (<u>https://hub.docker.com/</u>) にアカウントを作成しておきます。 適当な作業用ディレクトリを作成し、そこで Dockerfile というファイルを作成します。

\$ mkdir dockertmp

\$ cd dockertmp

\$ vim Dockerfile

Dockerfile内にコンテナイメージの設定を書いていきます。ここでは以下の内容とします。 FROM は元になるコンテナイメージで、ここでは非常に軽量な Alpine Linux を指定していま す。実行するコマンドは CMD で指定しますが、複数のコマンドを実行する場合は、この例の ように && で結びます。ここでは、Hello! World! と表示した後、ps コマンドでプロセス を表示し、最後に Good! と表示します。

FROM alpine MAINTAINER 名前〈メールアドレス〉 RUN echo "now build!" CMD echo "Hello! world!" && ps && echo "Good!"

Dockerfile を保存したら、Docker build コマンドでコンテナイメージをビルドします。こ の時、アカウント名が test1、イメージ名が world-echo なら、コマンドは docker build t test1/world-echo:1. になります。最後のピリオドを忘れないようにしましょう。これ は、Dockerfile のパスを表すもので、ここではカレントディレクトリで作業をしているの で、同じ場所を表すピリオドにします。

\$ docker build -t [アカウント名]/[イメージ名]:1 .
Sending build context to Docker daemon 2.048kB
Step 1/4 : FROM alpine
latest: Pulling from library/alpine
2fdfe1cd78c2: Pull complete
Digest: sha256:ccba511b1d6b5f1d83825a94f9d5b05528db456d9cf14a1ea1db892c939cda64
Status: Downloaded newer image for alpine:latest
---> e21c333399e0

| <pre>&gt; Running in d748d224ba5a<br/>&gt; ae7da6f7cb6b<br/>Removing intermediate container d748d224ba5a<br/>Step 3/4 : RUN echo "now build!"<br/>&gt; Running in 8556af03b7a5<br/>now build!<br/>&gt; f6fdedce2481<br/>Removing intermediate container 8556af03b7a5<br/>Step 4/4 : CMD echo "Hello! world!" &amp;&amp; ps &amp;&amp; echo "Good!"<br/>&gt; Running in 286bf9723a3f<br/>&gt; 493ed881f5f6<br/>Removing intermediate container 286bf9723a3f</pre> |
|----------------------------------------------------------------------------------------------------|
| <pre>&gt; ae7da6f7cb6b Removing intermediate container d748d224ba5a Step 3/4 : RUN echo "now build!"&gt; Running in 8556af03b7a5 now build!&gt; f6fdedce2481 Removing intermediate container 8556af03b7a5 Step 4/4 : CMD echo "Hello! world!" &amp;&amp; ps &amp;&amp; echo "Good!"&gt; Running in 286bf9723a3f&gt; 493ed881f5f6 Removing intermediate container 286bf9723a3f</pre>                                                                              |
| Removing intermediate container d748d224ba5a<br>Step 3/4 : RUN echo "now build!"<br>> Running in 8556af03b7a5<br>now build!<br>> f6fdedce2481<br>Removing intermediate container 8556af03b7a5<br>Step 4/4 : CMD echo "Hello! world!" && ps && echo "Good!"<br>> Running in 286bf9723a3f<br>> 493ed881f5f6<br>Removing intermediate container 286bf9723a3f                                                                                                    |
| <pre>Step 3/4 : RUN echo "now build!"<br/>&gt; Running in 8556af03b7a5<br/>now build!<br/>&gt; f6fdedce2481<br/>Removing intermediate container 8556af03b7a5<br/>Step 4/4 : CMD echo "Hello! world!" &amp;&amp; ps &amp;&amp; echo "Good!"<br/>&gt; Running in 286bf9723a3f<br/>&gt; 493ed881f5f6<br/>Removing intermediate container 286bf9723a3f</pre>                                                                                                    |
| > Running in 8556af03b7a5<br>now build!<br>> f6fdedce2481<br>Removing intermediate container 8556af03b7a5<br>Step 4/4 : CMD echo "Hello! world!" && ps && echo "Good!"<br>> Running in 286bf9723a3f<br>> 493ed881f5f6<br>Removing intermediate container 286bf9723a3f                                                                                                    |
| now build!<br>> f6fdedce2481<br>Removing intermediate container 8556af03b7a5<br>Step 4/4 : CMD echo "Hello! world!" && ps && echo "Good!"<br>> Running in 286bf9723a3f<br>> 493ed881f5f6<br>Removing intermediate container 286bf9723a3f                                                                                                    |
| > f6fdedce2481<br>Removing intermediate container 8556af03b7a5<br>Step 4/4 : CMD echo "Hello! world!" && ps && echo "Good!"<br>> Running in 286bf9723a3f<br>> 493ed881f5f6<br>Removing intermediate container 286bf9723a3f                                                                                                    |
| Removing intermediate container 8556af03b7a5<br>Step 4/4 : CMD echo "Hello! world!" && ps && echo "Good!"<br>> Running in 286bf9723a3f<br>> 493ed881f5f6<br>Removing intermediate container 286bf9723a3f                                                                                                    |
| <pre>Step 4/4 : CMD echo "Hello! world!" &amp;&amp; ps &amp;&amp; echo "Good!"&gt; Running in 286bf9723a3f&gt; 493ed881f5f6 Removing intermediate container 286bf9723a3f</pre>                                                                                                    |
| > Running in 286bf9723a3f<br>> 493ed881f5f6<br>Removing intermediate container 286bf9723a3f                                                                                                    |
| > 493ed881f5f6<br>Removing intermediate container 286bf9723a3f                                                                                                    |
| Removing intermediate container 286bf9723a3f                                                                                                    |
|                                                                                                    |
| Successfully built 493ed881f5f6                                                                                                    |
| Successfully tagged [アカウント名]/[イメージ名]:1                                                                                                    |

無事ビルドできたら、テストします。

| \$ docker run [アカウント名]/[イメージ名]:1 |      |                                                       |  |  |  |  |
|----------------------------------|------|-------------------------------------------------------|--|--|--|--|
| Hello! world!                    |      |                                                       |  |  |  |  |
| PID USER                         | TIME | COMMAND                                               |  |  |  |  |
| 1 root                           | 0:00 | /bin/sh -c echo "Hello! world!" && ps && echo "Good!" |  |  |  |  |
| 6 root                           | 0:00 | ps                                                    |  |  |  |  |
| Good!                            |      |                                                       |  |  |  |  |

それでは、この Docker イメージを Docker Hub にアップロードしましょう。 まずこのイメージにタグ付けをします。docker images でイメージ ID を調べ、そのイメー ジ ID に対して docker tag コマンドでタグ付けを行います。tag 付けは任意のものでかまい ませんが、ここでは最新版を表す latest とします。

| \$ docker images |     |              |               |        |
|------------------|-----|--------------|---------------|--------|
| REPOSITORY       | TAG | IMAGE ID     | CREATED       | SIZE   |
| [アカウント名]/[イメージ名] | 1   | 493ed881f5f6 | 9 minutes ago | 4.14MB |

これからこのイメージを Docker Hub にアップロードしますが、その前に Docker Hub に docker login コマンドでログインしておきます。

| \$ docker login |        |    |         |     |      |        |      |        |      |    |     |        |  |
|-----------------|--------|----|---------|-----|------|--------|------|--------|------|----|-----|--------|--|
| Login with your | Docker | ID | to push | and | pull | images | from | Docker | Hub. | If | you | don' t |  |

have a Docker ID、 head over to https://hub.docker.com to create one. Username: [アカウント名] Password: Login Succeeded

いよいよアップロードです。

\$ docker tag 493ed881f5f6 [アカウント名]/[イメージ名]:latest
\$ docker push [アカウント名]/[イメージ名]
The push refers to a repository [docker.io/\*\*\*\*\*\*\*]
04a094fe844e: Layer already exists
latest: digest: sha256:e9a6eea923fb895920fcf38c6832746ac3e9a35e1905d7a45384af3
c8999b654 size: 528

無事アップロードできれば、Docker Hub にも表示されます。https://hub.docker.com/u/[ア カウント名]/でアクセスし、確認しましょう。また、他のチームの Docker イメージを試し てみましょう。docker pull [アカウント名]/[イメージ名] で取得できます。

# 演習6 コンテナの応用

(準備) 演習4 で使用した Docker 環境を確認します。

(Docker のバージョン確認)

| \$ sudo docker | version                     |
|----------------|-----------------------------|
| Client:        |                             |
| Version:       | 18.03.1-ce                  |
| API version:   | 1.37                        |
| (略)            |                             |
| Server:        |                             |
| Version:       | 18.03.1-ce                  |
| API version:   | 1.37 (minimum version 1.12) |
| (略)            |                             |

(Docker 関係コマンドの確認)

(イメージの検索)

\$ docker search ruby ruby の Docker イメージを Docker Hub から検索する

(イメージのダウンロード) \$ docker search ruby:2.3.1

| \$<br>docker | search | ruby:2.3.1 |  |
|--------------|--------|------------|--|
|              |        |            |  |

Ruby: 2.3.1 の Docker イメージを Docker Hub からダウンロードする

| (イメージの- | ·覧) |
|---------|-----|
|---------|-----|

| \$ docker images |            |              |              |       |
|------------------|------------|--------------|--------------|-------|
| REPOSITORY       | TAG        | IMAGE ID     | CREATED      | SIZE  |
| wordpress        | latest     | 1d3cc82944da | 7 days ago   | 408MB |
| php              | 7.0-apache | 7011510f1ff8 | 7 days ago   | 367MB |
| mysql            | 5.7        | 66bc0f66b7af | 8 days ago   | 372MB |
| ubuntu           | latest     | 00fd29ccc6f1 | 6 months ago | 111MB |
|                  |            |              |              |       |

ダウンロードしたイメージの一覧を表示する

(コンテナの一覧)

| \$ docker ps |       |         |         |
|--------------|-------|---------|---------|
| CONTAINER ID | IMAGE | COMMAND | CREATED |
| STATUS       | PORTS | NAMES   |         |

| 11cc1f898379     | wordpress:latest    | ″docker-entrypoint.s…″   | About an hour ag | <u></u> {0 |
|------------------|---------------------|--------------------------|------------------|------------|
| Up About an hour | 0.0.0.0:80->80/tcp  | dockerwordpress_word     | press_1          |            |
| f2fc48620de2     | mysql:5.7           | ″docker-entrypoint.s…″   | About an hour ag | <b>{</b> 0 |
| Up About an hour | 0.0.0.0:3306->3306/ | tcp dockerwordpress_db_1 |                  |            |
|                  |                     | (                        |                  |            |

実行中のコンテナー覧を表示する。実行中でないものも表示する場合は下記コマンド。

(コンテナの一覧 - 実行中でないものも表示する)

-a: 停止したコンテナも含めて表示する

| \$ docker ps −a      |             |                    |                    |            |          |      |
|----------------------|-------------|--------------------|--------------------|------------|----------|------|
| CONTAINER ID         | IMAGE       |                    | COMMAND            |            | CRE      | ATED |
| STATUS               | F           | PORTS              | NAMES              |            |          |      |
| 11cc1f898379         | wordpressil | atest "docker      | -entrypoint.s…″    | About an   | hour ago | Up   |
| About an hour        | 0. 0.       | 0.0:80->80/tcp     | dockerwordpress    | _wordpress | _1       |      |
| f2fc48620de2         | mysql∶5.7   | ″docker            | -entrypoint.s…"    | About an   | hour ago | Up   |
| About an hour        | 0. 0.       | 0.0:3306->3306/tc  | o dockerwordpress  | _db_1      |          |      |
| 4b102f6d049d         | php:7.0     | -apache            | ″docker-php-entryp | poi…″      | 2 hours  | ago  |
| Exited (0) About an  | hour ago    |                    | php70-apache       |            |          |      |
| 93bcd3151af1         | httpd       |                    | "httpd-foreground" | ,          | 5 months | ago  |
| Exited (255) 2 hours | s ago (     | 0.0.0.0:80->80/tcp | focused_mccl       | intock     |          |      |
| afd58e477525         | httpd       |                    | "httpd-foreground" | ,          | 5 months | ago  |
| Exited (0) 5 months  | ago         |                    | quirky_mahav       | ira        |          |      |

(コンテナの起動・実行)

| \$ docker run [オプション] IMAGE [コマンド] …                      |
|-----------------------------------------------------------|
| -name: コンテナに任意で名前をつけることができます。                             |
| rm: 実行後のコンテナを削除します。指定しない場合はゴミが残り続けます。                     |
| -v: ホストのディレクトリをコンテナ内のディレクトリにマウントします。"\$PWD″はカレントディレクトリを意味 |
| します。                                                      |
| -w: ワーキングディレクトリを指定します。                                    |
|                                                           |
| デタッチド・モード                                                 |
| -d: デタッチド・モードで起動する(バックグラウンド)                              |
| コンテナが実行するルート・プロセスが終了したら、デタッチド・モードで起動したコンテナも終了します。         |
| デタッチド・モードのコンテナは停止しても自動的に削除できません。                          |
| つまり -d オプションではrm を指定できません。デタッチド・コンテナに再度アタッチ(接続)するには、      |
| docker attach コマンドを使います。                                  |
|                                                           |
| フォアグラウンド・モード                                              |
| -i STDIN(標準入力)を開きます。                                      |
| -t tty を割り当てます。                                           |
| 上記 -i -t はセットで使うとターミナルでコンテナを実行することができます。                  |
| ターミナルを exit するとターミナルを終了し、コンテナも停止します。                      |
| 終了したくない場合は「CTRL + p + q」で抜けます。                            |

(コンテナの起動・実行 - Hello-World)

\$ docker run --rm hello-world

(コンテナの実行 - Ubuntu)

\$ docker run -i -t ubuntu /bin/bash

(コンテナの停止・終了)

\$ docker kill 22aebb614c1c (コンテナ ID) 22aebb614c1c

(コンテナの完全削除)

-f: 強制

\$ docker rm -f \$(docker ps -a -q)

22aebb614c1c

削除の際、削除したコンテナの ID が出力されます。

① 複数のサービスを同時に起動

docker のコマンドで、Web サーバコンテナと新しい PHP が一つのコンテナに含まれている ものを起動してみましょう。軽量 Web サーバアプリケーションとして有名な Apache と PHP7 を必要最低限の環境で構築する方法を紹介します。

\$ docker run -d -p 8070:80 ---name php70-apache php:7.0-apache

4b102f6d049d8c78bdd7126095398053e92cb1c23418bc67b2ee8ac4e2afdc15

成功すると、Apache + PHP7 が起動します。Docker ホストの 8070 番ポートに接続しましょう。(例) http://192.168.99.99:8070/

# Forbidden

You don't have permission to access / on this server.

Web サーバである Apache は起動しているのですが、表示すべきファイルが設置されていないために"Forbidden"と出力されてしまいます。

そのため、作成した php70-apache コンテナに bash でログインし、閲覧可能なページを作成 します。

php-70-apache コンテナにログイン

\$ docker container exec -ti php70-apache bash
root@0e501e9b25f0:/var/www/html#

すると、プロンプトにカレントディレクトリである /var/www/html が表示されます。念の ためにディレクトリの存在を確認します。

root@0e501e9b25f0:/var/www/html# pwd

/var/www/html

カレントディレクトリの中身を確認

root@0e501e9b25f0:/var/www/html# ls

root@0e501e9b25f0:/var/www/html#

ディレクトリ上には何もないことが確認できます。

/var/www/html のディレクトリ上に「<?php phpinfo();?>」と記載されたテキストファイル である index.php ファイルを作成します。

root@Oe501e9b25f0:/var/www/html# echo '<?php phpinfo();?>' > index.php

index.php が出来上がっていることを確認します。

root@0e501e9b25f0:/var/www/html# ls
index.php
root@0e501e9b25f0:/var/www/html# cat index.php
<?php phpinfo();?>

再び Docker ホストの 8070 番ポートに接続しましょう。(例) http://192.168.99.99:8070/

| System                                  | Linux 0e501e9b25f0 4.4.0-112-generic #135-Ubuntu SMP Fri Jan 19 11:48:36 UTC 2018 x86_64                                                                                                    |
|-----------------------------------------|----------------------------------------------------------------------------------------------------|
| Build Date                              | Jun 28 2018 02:47:30                                                                                                    |
| Configure Command                       | '/configure' 'build=x86_64-linux-gnu' 'with-config-file-path=/usr/local/etc/php' 'with-config-file-scan-<br>dir=/usr/local/etc/php/conf.d' 'enable-option-checking=fatal' 'with-mhash' 'enable-ftp' 'enable-mbstring' '<br>enable-mysqind' 'with-libdit' 'with-libdit' 'with-libdit'with-libdit'withwith |
| Server API                              | Apache 2.0 Handler                                                                                                    |
| Virtual Directory Support               | disabled                                                                                                    |
| Configuration File (php.ini) Path       | /usr/local/etc/php                                                                                                    |
| Loaded Configuration File               | (none)                                                                                                    |
| Scan this dir for additional .ini files | /usr/local/etc/php/conf.d                                                                                                    |
| Additional .ini files parsed            | (none)                                                                                                    |
| PHP API                                 | 20151012                                                                                                    |
| PHP Extension                           | 20151012                                                                                                    |
| Zend Extension                          | 320151012                                                                                                    |
| Zend Extension Build                    | API320151012,NTS                                                                                                    |
| PHP Extension Build                     | API20151012,NTS                                                                                                    |
| Debug Build                             | no                                                                                                    |
| Thread Safety                           | disabled                                                                                                    |
| Zend Signal Handling                    | disabled                                                                                                    |
| Zend Memory Manager                     | enabled                                                                                                    |
| Zend Multibyte Support                  | provided by mbstring                                                                                                    |
| IPv6 Support                            | enabled                                                                                                    |
| DTrace Support                          | disabled                                                                                                    |
| Registered PHP Streams                  | https, ftps, compress.zlib, php, file, glob, data, http, ftp, phar                                                                                                    |
| Registered Stream Socket Transports     | tcp, udp, unix, udg, ssl, sslv2, tls, tlsv1.0, tlsv1.1, tlsv1.2                                                                                                    |
| Registered Stream Filters               | zlib.*, convert.iconv.*, string.rot13, string.toupper, string.tolower, string.strip_tags, convert.*, consumed, dechu                                                                                                    |

### Configuration

O

すると、PHP の情報がたくさん表示されます。これは、phpinfo 関数で表示された動作中の PHP に関する情報になります。この画面が見えているということは、PHP と WEB サーバであ る Apache が確実に動作しているということが確認できます。

② ホストとコンテナ間でディレクトリを同期する

このままでは、コンテナを削除したと同時にコンテナ内にあるファイルが削除されます。 そのため、ホスト側とコンテナのディレクトリを同期させて、そこにファイルを書き込む形 式を取ります。

コンテナからログアウトする (logout もしくは exit)

| root@0e501e9b25f0:/var/www/html# | exit |
|----------------------------------|------|
| exit                             |      |

先ほど作成したコンテナを停止、削除します。

\$ docker container stop php70-apache

#### \$ docker container rm php70-apache

新しくディレクトリが同期されるコンテナを作成します。ホスト側の同期対象となるディ レクトリを「/home/ユーザ名/docker/php70-apache」(ここでは<sup>~</sup>/docker/php70-apache)、 コンテナ側の対象ディレクトリはデフォルトの「/var/www/html」とします。

ディレクトリを作成します。

\$ mkdir ~/docker/php70-apache/

ディレクトリが同期されるコンテナを作成します。

\$ docker run -d -p 8070:80 -v ~/docker/php70-apache:/var/www/html --name php70apache php:7.0-apache

41daf7f2647bc016db8b3d60ba14b67644b0f33f3d36477ab9e2ff63a70c2e6a

~/docker/php70-apache 上に先ほどと同じように index.php ファイルを作成します。

index.php ファイルを作成

\$ cd ~/docker/php70-apache/
\$ echo '<?php phpinfo();?>' > index.php
\$ cat index.php
<?php phpinfo();?>

再び Docker ホストの 8070 番ポートに接続しましょう。(例) http://192.168.99.99:8070/ PHP の情報ページが表示されていれば完了となります。

③ docker-compose を利用して、複数のコンテナを同時に起動する docker-compose を使うと、複数のコンテナから構成されるサービスをひとつに束ねること が可能となり、管理が容易になります。管理には YAML(ヤメル・ヤムル)形式のファイル (拡張子.yml)を用います。

docker-compose をインストール

\$ sudo apt-get install docker-compose

docker-compose のバージョンを確認します。

\$ docker-compose --version

docker-compose version 1.8.0, build unknown

ファイル例: docker-compose.yml version: '2' services: db: image: mysql:5.7 volumes: - "\$PWD/.data/db:/var/lib/mysql" ports: - "3306:3306" restart: always environment: MYSQL\_ROOT\_PASSWORD: wordpress MYSQL\_DATABASE: wordpress MYSQL\_USER: wordpress MYSQL\_PASSWORD: wordpress wordpress: depends\_on: – db image: wordpress:latest volumes: - "\$PWD:/var/www/html" links: – db ports: - "8060:80" restart: always environment: WORDPRESS\_DB\_HOST: db:3306 WORDPRESS DB USER: wordpress WORDPRESS\_DB\_PASSWORD: wordpress

YAML ファイルの書式は docker run のオプションと対応しているので読み替えがききま す。ここでは例として CMS (コンテンツ・マネジメント・システム) である WordPress の構 築を挙げます。 WordPress の立ち上げに必要なもの:

・WEB サーバ (Apache 等 + PHP 等)

・データベース (MySQL、 PostgreSQL 等)

上記の docker-compose.yml では、データベースとして mysql、アプリケーションとして wordpress を指定しています。なお、ここでは便宜を図るためにデータベース名やパスワー ドには "wordpress" を用いています。

docker-compose.yml のファイル置き場を作成し、ファイルを作成します。

\$ mkdir ~/docker/wordpress

\$ cd ~/docker/wordpress/

docker-compose.yml ファイルを作成します。

\$ touch docker-compose.yml

「ファイル例: docker-compose.yml」に従ってファイルを作成します。適当なテキストエ ディタで編集してください。

プロジェクトの起動を行います。

\$ docker-compose up -d Creating network "dockerwordpress\_default" with the default driver Pulling db (mysql:5.7)... 5.7: Pulling from library/mysql 683abbb4ea60: Already exists 0550d17aeefa: Pull complete 7e26605ddd77: Pull complete ... 途中省略 ... Digest: sha256:7122e8924cfb8bc1f4bc0d5a01f6df7d8186f5661c385511079c60c4feca5019 Status: Downloaded newer image for wordpress:latest Creating dockerwordpress\_db\_1 Creating dockerwordpress\_wordpress\_1

これでページの作成は完了です。Docker ホストの 8060 番ポートに接続しましょう。 (例) <u>http://192.168.99.99:8060/</u>

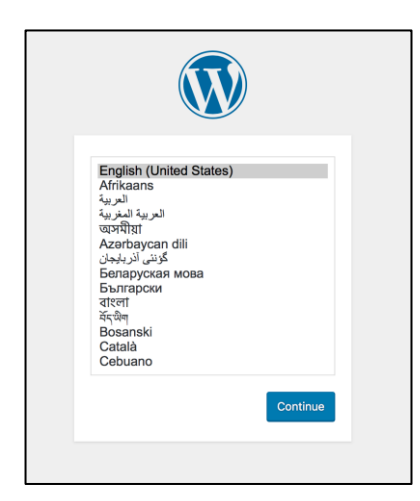

WordPress のページが表示されていれば、インストール成功です。

| ようこそ                           |                                        |                                             |  |
|--------------------------------|----------------------------------------|---------------------------------------------|--|
| WordPress の有名な5<br>フルなパーソナル・パフ | 分間インストールプロセスへようこそ<br>パリッシング・プラットフォームを使 | ・!以下に情報を記入するだけで、世界一拡張性が高くパワ<br>い始めることができます。 |  |
| 必要情報                           |                                        |                                             |  |
| 次の情報を入力してくた                    | ざさい。ご心配なく、これらの情報は                      | 後からいつでも変更できます。                              |  |
| サイトのタイトル                       | WordPress on Docker                    |                                             |  |
| ユーザー名                          | admin                                  |                                             |  |
|                                | ユーザー名には、半角英数字、スペース、                    | 下線、ハイフン、ピリオド、アットマーク (@) のみが使用できます。          |  |
| パスワード                          | •••••                                  | (1) 表示する                                    |  |
|                                | 非常に脆弱                                  |                                             |  |
| パスワード確認                        | ■要: ロジィン時にとのパスジードの使用を確                 | 2度になります。女王な相対に球目してください。<br>認                |  |
| メールアドレス                        | foo@localhost.localdomain              |                                             |  |
|                                | 次に進む前にメールアドレスをもう一度確                    | 遯してください。                                    |  |
|                                | 検索エンジンがサイトをイン                          | デックスしないようにする<br><sup>にンジンの設定によります。</sup>    |  |
| 梗薬エンシンでの表示                     | CO)) 1/1 C4190/ C)/ 60/                |                                             |  |

| 成功しまし         | tc !                              |
|---------------|-----------------------------------|
| WordPress をイン | ストールしました。ありがとうございます。それではお楽しみください! |
| ユーザー名         | admin                             |
| パスワード         | 選択したバスワード。                        |
| ログイン          |                                   |

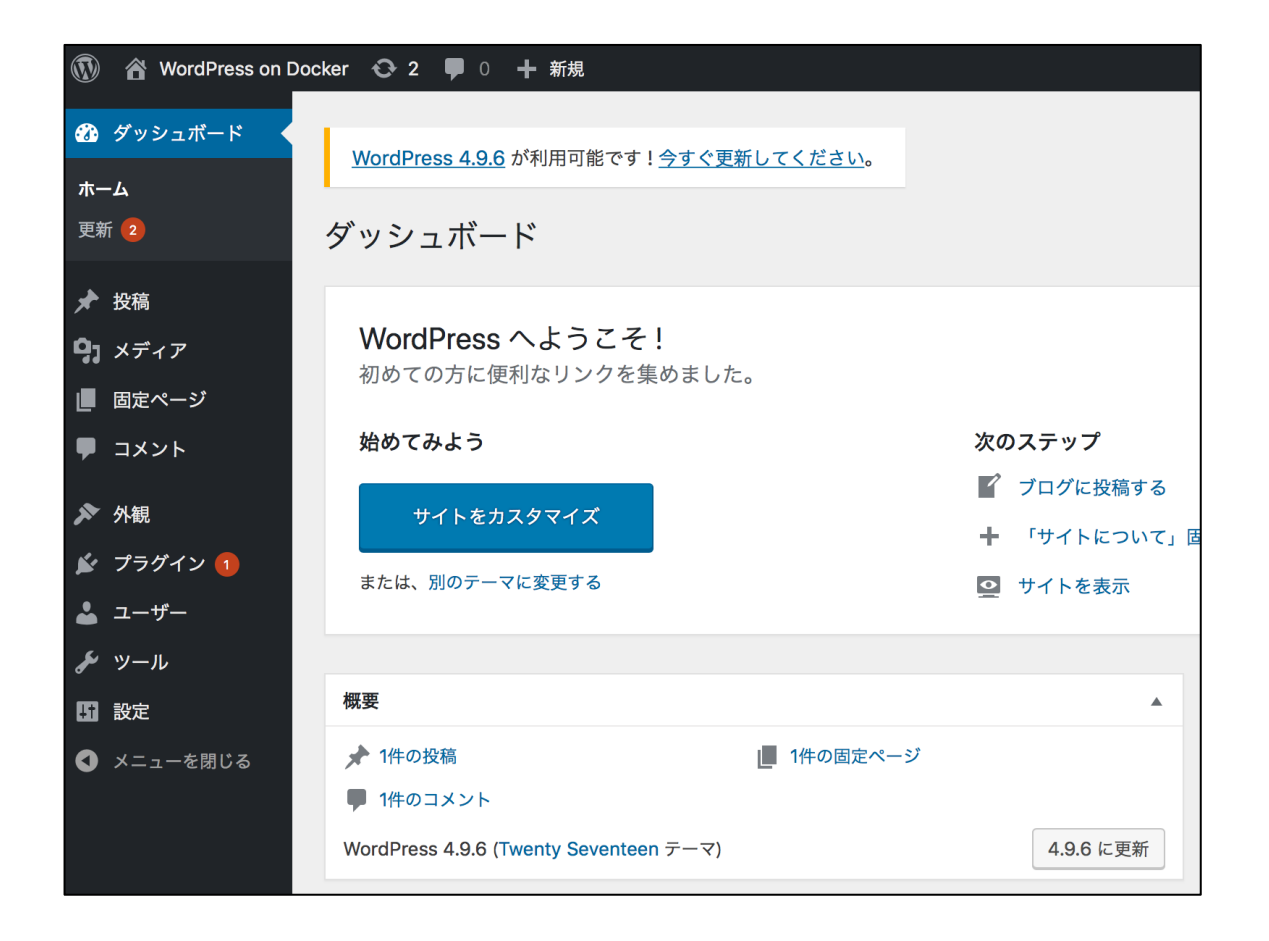

**Computer Software Association of Japan**